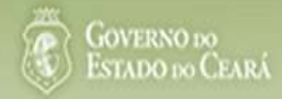

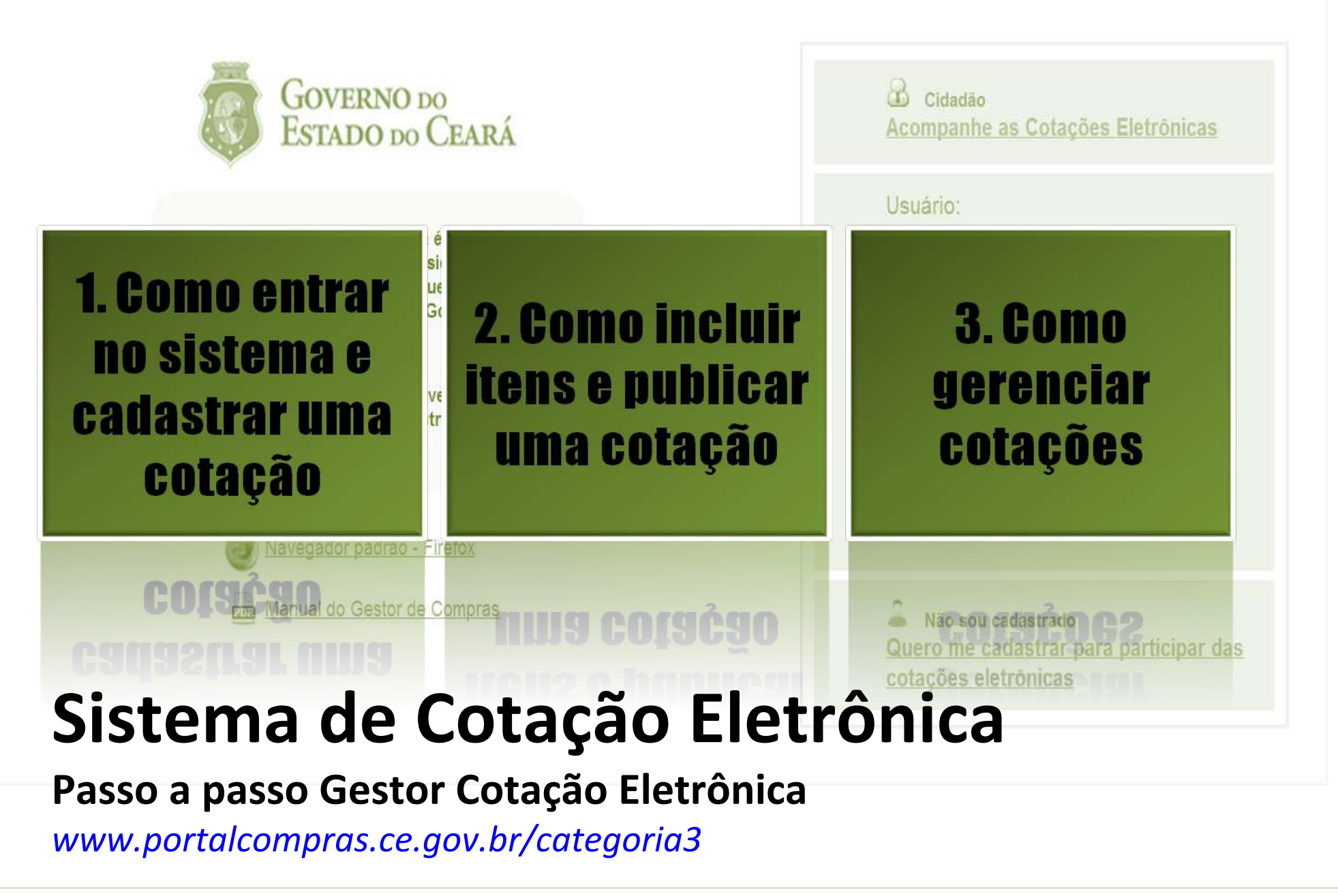

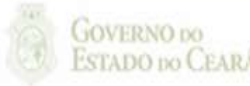

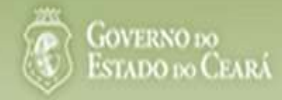

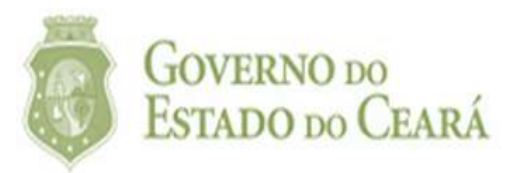

# O<br/>To<br/>To<br/>To1. Como entrar<br/>entrar<br/>no sistema e<br/>cadastrar uma<br/>cotação

Navegador padrão - Firefox COGGO Gestor de Compras COGGO CESTOR de Compras COGGO CESTOR de Compras DO 21210 DE 100 CESTOR DO 21210 DE 100 CESTOR DE 100 CESTOR DE 100

| Cidadão<br>Acompanhe as Cotações Eletrônica                                      | S          |
|----------------------------------------------------------------------------------|------------|
| Usuário:                                                                         |            |
| Senha:                                                                           |            |
| Lembrar-me neste computador                                                      |            |
| ENTRAR Esqueci Minha Senha                                                       |            |
| Não sou cadastrado<br>Quero me cadastrar para participar<br>cotações eletrônicas | <u>das</u> |

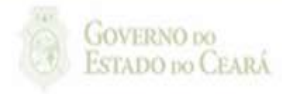

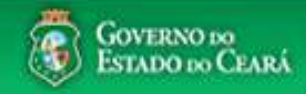

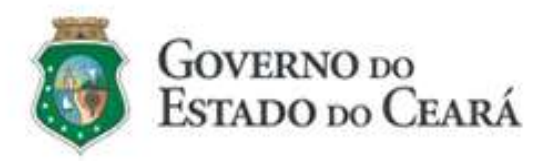

O Sistema de Cotação Eletrônica é uma ferramenta utilizada para as aquisições de bens e contratações de serviços de pequeno valor por todos os órgãos e entidades do Governo do Estado.

Para participar, o interessado deverá estar cadastrado no Sistema de Cadastro de Fornecedores.

Navegador padrão - Firefox

Manual do Gestor de Compras

| Cidadão<br>Acompanhe as Cotações Eletrônicas                                         |
|--------------------------------------------------------------------------------------|
| Usuário:                                                                             |
| Senha:                                                                               |
| Lembrar-me neste computador                                                          |
| ENTRAR Esqueci Minha Senha                                                           |
| Não sou cadastrado<br>Quero me cadastrar para participar das<br>cotações eletrônicas |

## Acessando o sistema:

- 1. Informe o CPF;
- 2. Informe a senha;
- 3. Clique em Entrar.

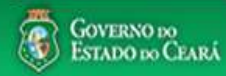

AMBIENTE DE TREINAMENTO / HOMOLOGAÇÃO 22019812304 Lotação: SECRETARIA DO PLANEJAMENTO E GESTÃO - Exercicio: 2015

Lotaçao: SECRETARIA DO PLANEJAMENTO E GESTÃO - Exercício: 201: Horário de referência: Fortaleza (CE) - 20/03/2015 09:39

| Bem-<br>Para | Corações<br>Incluir Cotação<br>Gerenciar Cotações<br>Visualizar Cotações Disponíveis                                          | a.<br>ador Firefox.                                             | Acessando as opçõe<br>1. Clique no men<br>2. Clique no men<br>3. Clique em Visu<br>cotações do Es | s da tela inicial do sistema:<br>u ou link para Incluir uma C<br>u ou link para Gerenciar Co<br>ualizar Cotações Disponíveis<br>stado; | otação;<br>tações, se for<br>s para ver TOD | o caso;<br>)AS as |
|--------------|----------------------------------------------------------------------------------------------------|-----------------------------------------------------------------|---------------------------------------------------------------------------------------------------|----------------------------------------------------------------------------------------------------|---------------------------------------------|-------------------|
|              | Acosco phaivo a funcionalidado docaiada                                                                                       | Unidade Organizacional:                                         | 4. Clique para ler                                                                                | os tutoriais;                                                                                                    |                                             |                   |
|              | Acesse abaixo a funcionalidade desejada                                                                                       | Selecione                                                       | 5. Acompanne o                                                                                    | acumulado das aquisições.                                                                                                    |                                             |                   |
|              | 👩 Cotação Eletrônica                                                                                                    | Natureza da Aquisição:                                          | Ti                                                                                                | ipo de Aquisição: Ano Cotação                                                                                                    |                                             |                   |
|              | ► Incluir Cotação<br>Gerenciar Cotaçães                                                                                       | Selecione                                                       | <b>T</b>                                                                                          | Selecione 🔹 2015 🔹                                                                                                    |                                             |                   |
| 4            | D Tutoriais<br>Passo a Passo Gestor da Cotação<br>Eletrônica<br>Portaria nº 448/2002 - Tipos de<br>Aquisição/Itens de Despesa | UNIDADE ORGANIZACIONAL<br>JUNTA COMERCIAL DO ESTADO<br>DO CEARA | NATUREZA AQUISIÇÃO<br>MATERIAL DE CONSUMO                                                         | TIPO A QUISIÇÃ O/ITEM DESPESA<br>MATERIAL DE EXPEDIENTE                                                                                | ANO ACUMULADO<br>2015 4.965,0000            | - 5               |
|              | Perguntas Frequentes - Orientações aos<br>Gestores de Compras                                                                 | JUNTA COMERCIAL DO ESTADO<br>DO CEARA                           | MATERIAL DE CONSUMO                                                                               | MATERIAL DE LIMPEZA E PRODUÇÃO DE<br>HIGIENIZAÇÃO                                                                                      | 2015 2.610,0000                             |                   |
|              |                                                                                                    | SECRETARIA DA EDUCACAO                                          | DESPESAS DE CONTRATOS DE<br>TERCEIRIZAÇÃO                                                         | MÃO-DE-OBRA DE TERCEIRIZAÇÃO                                                                                                    | 2015 1.800,0000                             |                   |
|              | 👩 Site do Portal de Compras                                                                                                   | SECRETARIA DA EDUCACAO                                          | MATERIAL DE CONSUMO                                                                               | MATERIAL DE EXPEDIENTE                                                                                                    | 2015 1.149,0000                             |                   |
|              | www.portaicompras.ce.gov.br                                                                                                   | SECRETARIA DA EDUCACAO                                          | MATERIAL DE CONSUMO                                                                               | GÁS ENGARRAFADO                                                                                                    | 2015 750,0000                               |                   |
|              | Navegador padrão<br>Firefox                                                                                                   | JUNTA COMERCIAL DO ESTADO<br>DO CEARA                           | MATERIAL DE CONSUMO                                                                               | GÁS ENGARRAFADO                                                                                                    | 2015 470,0000                               |                   |
|              |                                                                                                    | SECRETARIA DA EDUCACAO                                          | MATERIAL DE CONSUMO                                                                               | MATERIAL DE LIMPEZA E PRODUÇÃO DE<br>HIGIENIZAÇÃO                                                                                      | 2015 431,1000                               |                   |

GOVERNO DO

S2GPR - Versão: 1.3.1 18/03/2015 14:08:31 - Host. PAEJ3105

https://s2gprhomol.sefaz.ce.gov.br/cotacao-web/paginas/cotacaoeletronica/CoepInsert.seam?actionMethod=paginas%2Fhome%2Fhome%2Fhome.xhtml%3AcoepAction.wire 6/3829 | atendimento@seplag.ce.gov.br - Negócio: (85) 3101.6135 | valdir.silva@seplag.ce.gov.br

|                                      |                          |                      |                                 |                                                   |                                                                             | 3                                            | . Defina                   |
|--------------------------------------|--------------------------|----------------------|---------------------------------|---------------------------------------------------|-----------------------------------------------------------------------------|----------------------------------------------|----------------------------|
| Inicio Cota                          | ações                    |                      |                                 |                                                   |                                                                             | 4                                            | . Escolł                   |
|                                      |                          |                      |                                 |                                                   |                                                                             | 5                                            | . Inform                   |
| Cotações » Gerei                     | nciar Cotações           |                      |                                 |                                                   |                                                                             |                                              | acolhi                     |
| Editar                               |                          |                      |                                 |                                                   |                                                                             | 6                                            | Descr                      |
| * Campos Obriga                      | atorios                  |                      |                                 |                                                   |                                                                             |                                              |                            |
| Promotor da Co                       | otação Eletrônica:       |                      |                                 | Gestor d                                          | e Compras:                                                                  | · · · · · · · · · · · · · · · · · · ·        | . Inform                   |
| SECRETARIA                           | A DA EDUCACAO            |                      |                                 | Anna D                                            | aisy Soares <mark>B</mark> enecides                                         |                                              | aquisi                     |
|                                      |                          |                      |                                 |                                                   |                                                                             | 8                                            | . Inform                   |
| Nº da CoEP                           | N° Viproc:*              | Nº Termo de Part     | icipação:*                      | Moeda:*                                           | Critério de Julgamento:*                                                    | 9                                            | . Inform                   |
| 2015/00043                           | 7858640/2014             | 2015 •               | 0030                            | Real                                              | Maior desconto 3                                                            |                                              | pagan                      |
| Natureza da Ag                       | uisicão:*                |                      |                                 | -                                                 |                                                                             | Início Acolhim                               | ento Propostas:*           |
| MATERIAL                             | DE CONSUMO               |                      |                                 |                                                   | z.                                                                          | 10/02/2015 1                                 | 2:00                       |
| Tino da Anviata                      | ~*                       |                      |                                 |                                                   |                                                                             | 4 Abertura Prop                              | ostas:*                    |
|                                      |                          |                      |                                 |                                                   |                                                                             | 10/02/2015 1                                 | 6:45                       |
| OAS ENGA                             | KKAFADO                  |                      |                                 |                                                   | Y                                                                           | 4                                            |                            |
| Objeto da Cotaçã                     | ão*                      |                      |                                 | Observ                                            | ações Complementares                                                        |                                              |                            |
| Aquisição de gá                      | ás de cozinha. <b>16</b> |                      |                                 |                                                   |                                                                             |                                              |                            |
| Unid Administrat                     | tiva/Setor:*             |                      | Dotacao Orç                     | ;amentaria:*                                      | Prazo                                                                       | de Entrega:* Praz                            | o de Pagamento:            |
| Coordenadoria                        | Adm/financeira 😽         | -7                   | 1454.3524.0                     | 6584.5848                                         | 5                                                                           | 20                                           |                            |
|                                      |                          | 4                    |                                 | 8                                                 | Dias C                                                                      | orridos 9 Dias                               | Uteis                      |
| Exige Amostras                       | ?* Prazo Apresenta       | ção: * Critérios Ava | liação de Amostr                | ra:*                                              |                                                                             | - M. 1 27 16 1975                            |                            |
| Não                                  | 5<br>Dias Úteis          | 1) Conformi          | dade com a marc                 | a e a especificação d                             | a proposta eletrônica; 2) Utilização c                                      | o bem/material;                              |                            |
| Aquisição terá C                     | contrato?* Outras C      | ondições (Opcional)* | Outras condiçõ                  | ões do Termo de Partic                            | ipação:*                                                                    |                                              |                            |
| <ul> <li>Sim</li> <li>Não</li> </ul> | Sim                      |                      | 1) O fornecede<br>situação cada | or com pendência cad<br>astral, a partir da data/ | astral, ao ser declarado arrematante<br>hora da abertura das propostas, sob | terá até 48 horas pa<br>pena de desclassific | ara regularizar a<br>ação. |

## Cadastrando os dados de uma cotação:

- 1. Informe o n° do processo (Viproc);
- 2. Informe o nº do termo de participação;
- 3. Defina qual o critério de julgamento;
- 4. Escolha a natureza e o tipo de aquisição;
- 5. Informe data e hora para início de acolhimento e abertura de propostas;
- 6. Descreva o objeto da cotação;
- Informe a unidade/setor responsável pela aquisição;
- 8. Informe a dotação orçamentária;
- 9. Informe os prazos de entrega e pagamento.

5

5

| Unid Adm                             | ninistrativa/S | setor:*                                 |                | Dotaca                                       | o Orçament                                              | aria:*                                                                                   |                                                                                            | Prazo de                                               | Entrega:* Praz                                                | o de Pagamento:*                                    |
|--------------------------------------|----------------|-----------------------------------------|----------------|----------------------------------------------|---------------------------------------------------------|------------------------------------------------------------------------------------------|--------------------------------------------------------------------------------------------|--------------------------------------------------------|---------------------------------------------------------------|-----------------------------------------------------|
| Coorden                              | adoria Adm/    | financeira                              |                | 1454.3                                       | 3524.6584.5                                             | 848                                                                                      |                                                                                            | 5                                                      | 20                                                            |                                                     |
| Exige Am                             | iostras?*      | Prazo Apresentação:*                    | Critérios Aval | iação de Ar                                  | mostra:*                                                |                                                                                          |                                                                                            | Dias Corrid                                            | los Dias (                                                    | Jteis                                               |
| <ul> <li>Sim</li> <li>Não</li> </ul> | 1              | 5<br>Dias Úteis                         | 1) Conformid   | ade com a                                    | marca e a o                                             | especificação da pr                                                                      | oposta eletrônica; 2)                                                                      | Utilização do b                                        | em/material;                                                  | 2                                                   |
| Aquisição                            | o terá Contra  | to?* Outras Condições                   | s (Opcional)*  | Outras co                                    | ndições do                                              | Termo de Participaç                                                                      | ;ão: *                                                                                     |                                                        |                                                               |                                                     |
| ○ Sim<br>● Não                       | 3              | ● Sim<br>● Não 4                        |                | 1) O forn<br>situação<br>2) Some<br>Estado s | ecedor com<br>cadastral, a<br>nte serão a<br>sejam comp | pendência cadastr<br>a partir da data/hora<br>ceitas propostas de<br>atíveis com o objet | ral, ao ser declarado<br>a da abertura das proj<br>fornecedores cujas<br>o da contratação. | arrematante, ter<br>postas, sob pen<br>atividades econ | rá até 48 horas pa<br>na de desclassifica<br>ômicas cadastrad | ra regularizar a<br>ação.<br>as no Governo do<br>// |
| Endereço                             | )S             |                                         |                |                                              |                                                         |                                                                                          |                                                                                            |                                                        |                                                               | 2                                                   |
| <u>+ Inclui</u>                      | 5              |                                         |                |                                              |                                                         |                                                                                          |                                                                                            |                                                        |                                                               |                                                     |
| ¥8                                   | ТІРО           | LOGRADOURO                              |                |                                              | NÚMERO                                                  | BAIRRO                                                                                   | СЕР                                                                                        | MUNICÍPIO                                              | MICRORREGIÃ<br>DE ENTREGA                                     | <sup>O</sup> PRINCIPAL                              |
|                                      | ENTREGA        | CONDOMÍNIO RESIDEN<br>ANTONIO POLICARPO | ICIAL RUA MAN  | IOEL                                         | s/n                                                     | SITIO BURITI                                                                             | 62.580-000                                                                                 | ACARAÚ                                                 | Litoral de<br>Camocim e<br>Acaraú                             | Sim                                                 |
| Editar                               | Excluir        |                                         |                |                                              |                                                         |                                                                                          |                                                                                            |                                                        |                                                               |                                                     |

#### Meios de Contato

| <u>+ Inclui</u> | 6               |                |                     |                              |
|-----------------|-----------------|----------------|---------------------|------------------------------|
| ≶₿              | PRINCIPAL       | TIPO           | VALOR               | COMPLEMENTO                  |
|                 | Sim             | Telefone Móvel | (85) 2547-4747      | CONTATAR COM MARIA<br>SILVIA |
|                 | Sim             | Email          | valdirweb@gmail.com |                              |
| Editar          | Excluir         |                |                     |                              |
| Salvar          | <u>Cancelar</u> |                |                     |                              |
| 7               | 7               |                |                     |                              |

## Cadastrando os dados de uma cotação (continuação):

- 1. Marque Sim e informe o prazo de apresentação, se quiser exigir amostras dos itens;
- 2. Informe os critérios de avaliação das amostras;
- 3. Marque Sim, se a aquisição terá contrato;
- 4. Marque Sim e informe quais, se houver outras condições a serem incluídas;
- 5. Inclua, se ainda não houver, o endereço de entrega;
- 6. Inclua, se ainda não houver, os meios de contato;
- 7. Clique em salvar.

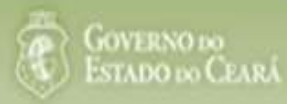

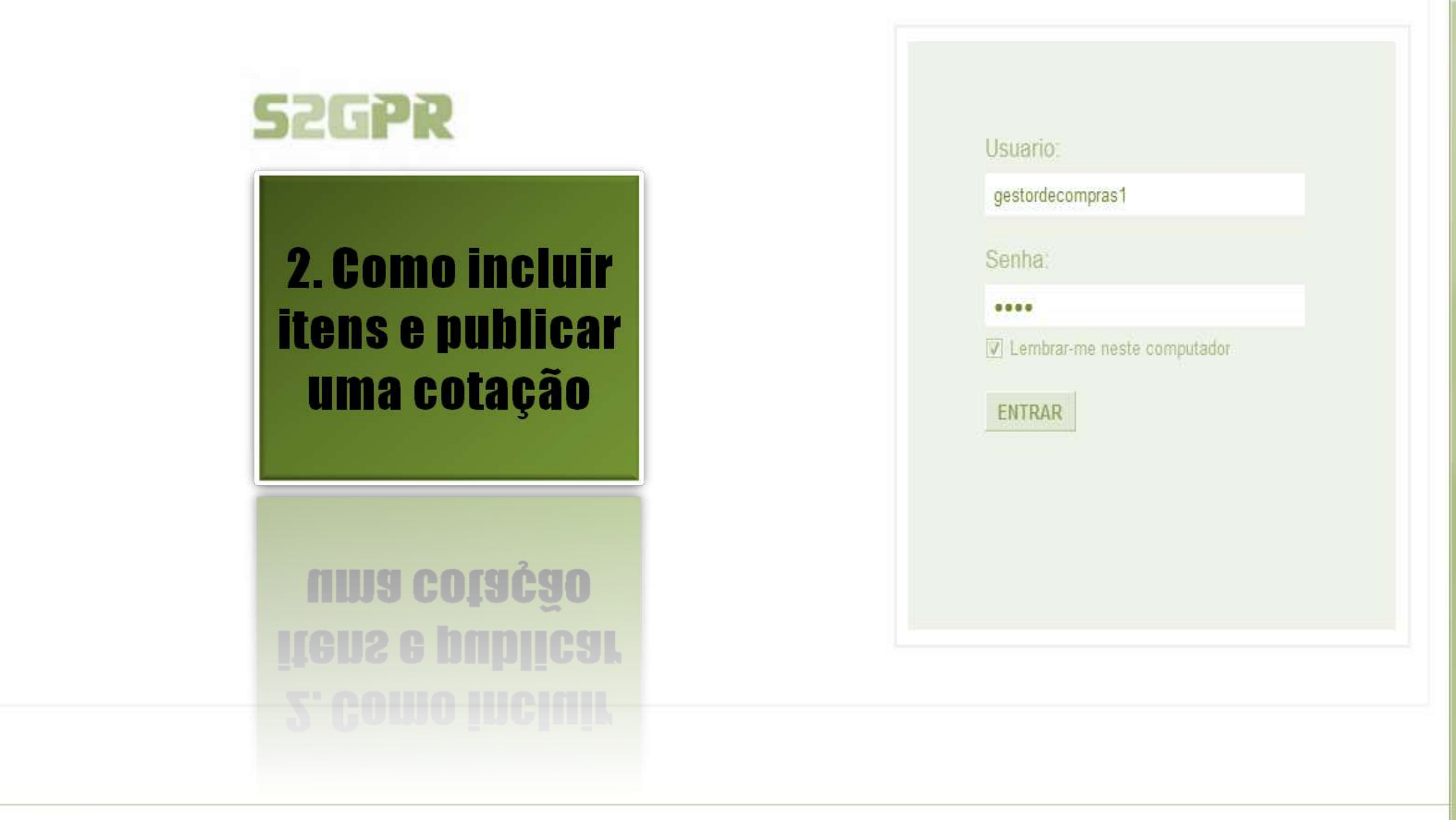

Concluído

| Inicio Cotaç<br>Cotações » Geren<br><b>/isualizar</b>                 | <b>ões</b><br>Iciar Cotações             |                                       | f              | Acessando a tela de gerenciam<br>1. Clique no botão Gerencia | <mark>ento d</mark> ar Itens | e itens:<br>s para incluir os itens o                                                  | da cot |
|-----------------------------------------------------------------------|------------------------------------------|---------------------------------------|----------------|--------------------------------------------------------------|------------------------------|----------------------------------------------------------------------------------------|--------|
| Promotor da Co<br>SECRETARIA E                                        | tação Eletrônica<br>DE PLANEJAMENTO E    | GESTAO                                |                | Gestor de Compras<br>VALDIR AUGUSTO DA SILVA                 |                              |                                                                                        |        |
| № da CoEP<br>2013/00003                                               | Nº Viproc:<br>1841680/2010               | Nº Termo de Participação:<br>20130001 | Moeda:<br>Real | Critério de Julgamento:<br>Menor lance                       | Status<br>Em ca              | da Cotação<br>adastro                                                                  |        |
| Natureza da Aqu<br>MATERIAL DE (<br>Tipo de Aquisiçã<br>MATERIAL DE E | iisição:<br>CONSUMO<br>ão:<br>EXPEDIENTE |                                       |                |                                                              |                              | Início Acolhimento Prop<br>06/11/2013 07:45<br>Abertura Propostas:<br>07/11/2013 07:50 | ostas: |
| )bjeto da Cotaçã<br>AQUISIÇÃO DE I                                    | ₀<br>MATERIAL DE EXPEDI                  | IENTE                                 |                | Observações Complementares                                   |                              |                                                                                        |        |
| Documentos do                                                         | Termo de Participaç                      | ão                                    |                |                                                              |                              |                                                                                        |        |
| 0                                                                     | Termo de Participao                      | ção 20130001.pdf                      |                |                                                              |                              |                                                                                        |        |

Download

| Inicio Cotaçõe<br>Cotações » Gerenci<br>Gerenciar Itens da C | es<br>iar Itens<br>Cotação |                             | I      | ncluindo itens na cotação eletrôn<br>1. Clique no botão Adicionar lí | ica:<br>tens.          |               |
|--------------------------------------------------------------|----------------------------|-----------------------------|--------|----------------------------------------------------------------------|------------------------|---------------|
| Promotor da Cot                                              | ação Eletrônica            |                             |        | Gestor de Compras                                                    |                        |               |
| SECRETARIA D                                                 | E PLANEJAMENTO E           | GESTAO                      |        | VALDIR AUGUSTO DA SILVA                                              |                        |               |
| Nº da CoEP                                                   | N° Viproc:                 | Nº Termo de Participação:   | Moeda: | Critério de Julgamento:                                              |                        |               |
| 2013/00003                                                   | 1841680/2010               | 20130001                    | Real   | Menor lance                                                          |                        |               |
| Status da Cotaçã                                             | 0                          |                             |        |                                                                      |                        |               |
| Em cadastro                                                  |                            |                             |        |                                                                      |                        |               |
| Tipo de Aquisiçã                                             | o:                         |                             |        |                                                                      |                        |               |
| MATERIAL DE E                                                | XPEDIENTE                  |                             |        |                                                                      | Início Acolhimento Pro | postas:       |
| Objeto da Cotaçã                                             | io                         |                             |        |                                                                      | 06/11/2013 07:45       | -             |
| AQUISIÇÃO DE                                                 | MATERIAL DE EXPED          | DIENTE                      |        |                                                                      | Abertura Propostas:    |               |
|                                                              |                            |                             |        |                                                                      | 07/11/2013 07:50       | -             |
|                                                              |                            |                             |        |                                                                      |                        |               |
| Adicionar Item A                                             | dicionar Grupo Edita       | ar Cotação Publicar Cotação | Voltar |                                                                      | Valor total da co      | tacão: R\$ 0. |

## Grupos de itens

Nenhum registro encontrado.

## Itens

Nenhum registro encontrado.

\$

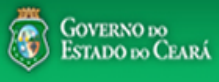

#### AMBIENTE DE TREINAMENTO / HOMOLOGAÇÃO 22019812304 Lotação: SECRETARIA DO PLANEJAMENTO E GESTÃO - Exercicio: 2015 🛃 <u>Sair</u>

Horário de referência: Fortaleza (CE) - 20/03/2015 10:03

| Inicio<br>otaçõ<br>Peso | Cotaçõo<br>es » Gerencia<br><b>¡UISA</b> | es<br>r Cotações » Gerenciar Ite | <ul> <li>Selecionando itens do Catálogo:</li> <li>1. Para localizar um item do catálogo in</li> <li>2. Clique em pesquisar;</li> <li>3. Clique no marcador do item localizador</li> </ul>                 | forme o cóc<br>lo;      | ligo ou p | arte da descrição; |   |
|-------------------------|------------------------------------------|----------------------------------|----------------------------------------------------------------------------------------------------|-------------------------|-----------|--------------------|---|
| Cód                     | igo                                      | Descrição Material/Serv          | 4. Clique em Inserir.                                                                                                    |                         |           |                    |   |
|                         | 1                                        | gás 1                            |                                                                                                    |                         |           |                    |   |
| Pesqui                  | isar   <u>Limp</u>                       | <u>ar</u>                        |                                                                                                    |                         |           |                    |   |
| nserir                  | <u>Cancelar</u>                          |                                  | <b>«« « 1</b> 2 3 4 5 6                                                                                                    |                         | »» »»     |                    |   |
|                         | CÓDIGO                                   | MATERIAL/SERVIÇO                 | DE SCRIÇÃO MATERIAL/SERVIÇO                                                                                                    | UNIDADE<br>FORNECIMENTO | STATUS    |                    |   |
| 0                       | 39131                                    | MANUTENÇÃO DE<br>VEICULO         | MANUTENÇÃO DE VEICULO - GERENCIAMENTO GÁS NATURAL                                                                                                    | -                       | Ativo     |                    |   |
| 0                       | 1066                                     | BOTIJÃO DE GÁS                   | BOTIJÃO DE GÁS, AÇO, 13 KG, AVULSO 1.0 BD                                                                                                    | AVULSO - 1.0 BD         | Ativo     |                    |   |
| 0                       | 17558                                    | ÁGUA MINERAL                     | ÁGUA MINERAL, ACONDICIONADA EM FRASCO PLÁSTICO DE 5 LITROS, LACRE DE SEGURANCA,<br>SEM GÁS, NATURAL DA FONTE, EMBALGEM COM Nº DO LOTE, DATA DE FABRICAÇÃO E<br>VALIDADE DO PRODUTO, CONSUMO HUMANO, GARR  | GARRAFAO - 5.0 L        | Ativo     |                    |   |
| 0                       | 19585                                    | CADEIRA                          | CADEIRA, EM COMPENSADO ANATÔMICO, MOLDADO A QUENTE, REVESTIMENTO EM TECIDO<br>100% POLIÉSTER, GIRATÓRIA, TIPO CAIXA ALTA, COM MECANISMO A GÁS DE REGULAGEM DE<br>ALTURA , SEM BRAÇOS, COR VERDE, DIMEN    | CAIXA - 1.0 UN          | Ativo     |                    |   |
| 0                       | 20796                                    | FOGÃO                            | FOGÃO, FOGÃO A GÁS, DOMÉSTICO, 4 BOCAS, 3 SIMPLES - 1 DUPLO, PUXADOR DO FORNO EM<br>ALUMÍNIO COM ISOLAMENTO TÉRMICO, ACENDIMENTO AUTOMÁTICO, AMPLA VISÃO DO FORNO,<br>BOTÕES REMOVÍVEIS, FORNO AUTO LIMPA | CAIXA - 1.0 UN          | Ativo     |                    |   |
| 0                       | 53910                                    | BICO DE GÁS                      | BICO DE GÁS, CONJUNTO DE BICO DE BUNSEN, UNIDADE 1.0 UNIDADE                                                                                                    | UNIDADE - 1.0 UN        | Ativo     |                    |   |
| 0                       | 50350                                    | FOGÃO                            | FOGÃO, À GÁS, EM AÇO, INDUSTRIAL, 04 BOCAS, TREMPES E QUEIMADORES EM FERRO<br>FUNDIDO, QUEIMADORES FRONTAIS DUPLOS COM CONTROLE INDIVIDUAL DE CHAMAS, TUBO<br>CONDUTOR DE GÁS E REGISTROS EMBUTIDOS, PUXA | CAIXA - 1.0 UN          | Ativo     |                    |   |
| 0                       | 5                                        | REGISTRO DE GÁS                  | REGISTRO DE GÁS, COMPLETO, COM MANGUEIRA PLÁSTICA DE 1,20 M PARA BOTIJÃO E<br>ABRAÇADEIRA DE APERTO 1/2", UNIDADE 1.0 UN                                                                                  | UNIDADE - 1.0 UN        | Ativo     |                    |   |
| •                       | 51721                                    | GÁS                              | GÁS, GÁS DE COZINHA, 13 KG, LIQUEFEITO DE PETROLEO-GLP, COMPOSIÇÃO BÁSICA PROPANO<br>E BUTANO, BOTIJAO 13.0 KG                                                                                            | BOTIJAO - 13.0 KG       | Ativo     |                    |   |
| 0                       | <b>4</b> <sup>8</sup>                    | FILTRO PARA<br>REFRIGERAÇÃO      | FILTRO PARA REFRIGERAÇÃO, FILTRO DE GÁS, COM UMA ENTRADA E UMA SAÍDA, PARA<br>CONDICIONADOR DE AR, ÚNIDADE 1.0 UN                                                                                         | UNIDADE - 1.0 UN        | Ativo     |                    |   |
| serir                   | Cancelar                                 |                                  | <b>1 a 10 de 112   es e 1 2 3 4 5 6</b>                                                                                                    | 7 8 9 10                | » »»      |                    | 2 |

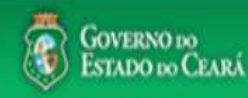

gestordecompras1 Lotação: Secretaria do Planejamento e Gestão - Exercicio: 2010 ompras Completando as informações do item: Cotações Inicio Marque somente se o item for de serviço; 1. 2. Desmarque somente se não exigir marca para o item; Informe a quantidade a ser adquirida; 3. Cotações » Gerenciar Cotações » Gerenciar Itens Informe o valor estimado (mercado); Inserir 4. Se necessário, complemente a descrição do item; 5. \* Campos Obrigatorios Clique em salvar. 6. Item: Item do Catálogo de Materiais: Unidade de fornecimento: Servico: Item Com Marca: 159590 UNIDADE - 10 UN Quantidade Estimada:\* Valor total: Valor Estimado: 270,0000 300.00 0.9000 3 4 Descrição do Item: CANETA ESFEROGRAFICA, COR COR AZUL, APRESENTAÇÃO CORPO MATERIAL PLÁSTICO TRANSPARENTE, ESCRITA ESCRITA GROSSA, PONTA PONTA DE ACO, ESPECIE, DIMENSAO/TAMANHO COMPRIMENTO APROXIMADO 140MM, CARGA CARGA: TUBO PLÁSTICO 130,5MM, ESFERA TUNGSTÊNIO, CARACTERISTICA ADICIONAL GRAVADO NO CORPO MARCA DO FABRICANTE, UNIDADE 1.0 UNIDADE UNIDADE 1.0 UN

#### Observações:

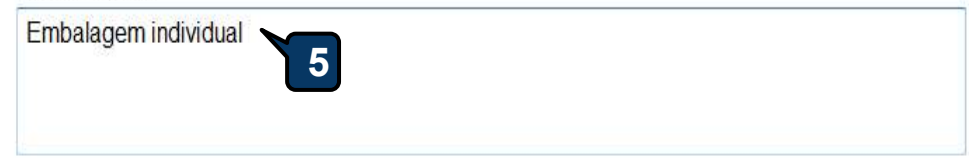

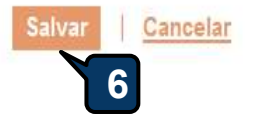

| nicio Cotaçõ<br>ptações » Gerenci<br>arenciar Itens da ( | es<br>Iar Itens<br>Cotação |                            |        | <ol> <li>Confira a inclusão do item;</li> <li>Feche a mensagem Registro Inserido;</li> <li>Clique novamente em Adicionar itens, se necessário</li> </ol> |
|----------------------------------------------------------|----------------------------|----------------------------|--------|----------------------------------------------------------------------------------------------------|
| Promotor da Cot                                          | ação Eletrônica            |                            |        | Gestor de Compras                                                                                                    |
| SECRETARIA D                                             | E PLANEJAMENTO E           | GESTAO                     |        | VALDIR AUGUSTO DA SILVA                                                                                                    |
| № da CoEP                                                | Nº Viproc:                 | Nº Termo de Participação:  | Moeda: | Critério de Julgamento:                                                                                                    |
| 2013/00003                                               | 1841680/2010               | 20130001                   | Real   | Menorlance                                                                                                    |
| Status da Cotaçã                                         | 0                          |                            |        |                                                                                                    |
| Em cadastro                                              | Me                         | nsagem(ns)                 |        |                                                                                                    |
| Tipo de Aquisiçã                                         | io:                        |                            |        | 2                                                                                                    |
| MATERIAL DE E                                            | XPEDIENTE                  | Registro insendo           |        | Início Acolhimento Propostas:                                                                                                    |
| Objeto da Cotaçã                                         | io —                       |                            |        | 06/11/2013 07:45                                                                                                    |
| AQUISIÇÃO DE                                             | MATERIAL DE EXPED          | IENTE                      |        | Abertura Propostas:                                                                                                    |
|                                                          |                            |                            |        | 07/11/2013 07:50                                                                                                    |
| licionar Item 🛛 A                                        | dicionar Grupo 🛛 Edita     | r Cotação Publicar Cotação | Voltar | Valor total da cotação: R\$ 270,0000                                                                                                    |

otação:

## Grupos de itens

1 Nenhum registro encontrado.

## Itens

| 38 | ITEM    | DESCRIÇÃO DO ITEM                                                                                                    | QUANTIDADE | VALOR<br>ESTIMADO | VALOR<br>TOTAL<br>ESTIMADO | 1 |
|----|---------|----------------------------------------------------------------------------------------------------|------------|-------------------|----------------------------|---|
| 1  |         | CANETA ESFEROGRAFICA, ESCRITA COR AZUL, ESCRITA GROSSA, CORPO EM METAL, COR PRETA COM PRATA,<br>PERSONALIZADA COM GRAVAÇÃO A LASER, ESFERA EM TUNGSTÊNIO, APROXIMADAMENTE 140 MM, CARGA EM TUBO<br>PLÁSTICO, UNIDADE 1.0 UN<br>Und. Fornecimento: UNIDADE - 1.0 UN Serviço: Não Item c/ marca: Sim Cod. Catálogo: 19240 | 300,00     | 0,9000            | 270,0000                   | 2 |
|    | Excluir |                                                                                                    |            |                   |                            |   |

| romotor da Co                                                         | tação Eletrônica                                    |                           |          | Gestor de Compras                 |                                                                                              |
|-----------------------------------------------------------------------|-----------------------------------------------------|---------------------------|----------|-----------------------------------|----------------------------------------------------------------------------------------------|
| SECRETARIA D                                                          | DA FAZENDA                                          |                           |          | Gestor Teste de Compras da SEPLAG |                                                                                              |
| Nº da CoEP                                                            | Nº Viproc:                                          | Nº Termo de Participação: | Moeda:   | Critério de Julgamento:           |                                                                                              |
| 2013/00010                                                            | 6222614/2012                                        | 20130001                  | Real     | Menor lance                       |                                                                                              |
| Status da Cotaç                                                       | ão                                                  |                           |          |                                   |                                                                                              |
| Em cadastro                                                           |                                                     |                           | Agrupand | lo itens da Cotação;              |                                                                                              |
|                                                                       |                                                     |                           | 1 Par    | ra formar aruno de doie ou maie   | itens, clique em Adicionar Gruno                                                             |
| Tipo de Aquisiç                                                       | ão:                                                 |                           |          | la lormar grupo de dois ou mais   | nens, enque em Adicional Orapo.                                                              |
| Tipo de Aquisiç<br>MATERIAL DE I                                      | ao:<br>EXPEDIENTE                                   |                           |          | la formar grupo de dois ou mais   | Início Acolhimento Propostas:                                                                |
| Tipo de Aquisiç<br>MATERIAL DE I<br>Objeto da Cotaç                   | ao:<br>EXPEDIENTE<br>ão                             |                           |          | a formar grupo de dois ou mais    | Início Acolhimento Propostas:                                                                |
| Tipo de Aquisiç<br>MATERIAL DE I<br>Objeto da Cotaç<br>Aquisição de m | ao:<br>EXPEDIENTE<br>ão<br>nateriais de expediente  |                           |          | a formar grupo de dois ou mais    | Início Acolhimento Propostas:<br>06/11/2013 07:45                                            |
| Tipo de Aquisiç<br>MATERIAL DE I<br>Objeto da Cotaç<br>Aquisição de m | ao:<br>EXPEDIENTE<br>ão<br>nateriais de expediente  |                           |          | a formar grupo de dois ou mais    | Início Acolhimento Propostas:<br>06/11/2013 07:45<br>Abertura Propostas:<br>07/11/2013 07:50 |
| Tipo de Aquisiç<br>MATERIAL DE I<br>Objeto da Cotaç<br>Aquisição de m | ao:<br>EXPEDIENTE<br>ão<br>nateriais de expediente  |                           |          | a formar grupo de dois ou mais    | Início Acolhimento Propostas:<br>06/11/2013 07:45<br>Abertura Propostas:<br>07/11/2013 07:50 |
| Tipo de Aquisiç<br>MATERIAL DE I<br>Objeto da Cotaç<br>Aquisição de m | aio:<br>EXPEDIENTE<br>ão<br>nateriais de expediente |                           |          | a formar grupo de dois ou mais    | Início Acolhimento Propostas:<br>06/11/2013 07:45<br>Abertura Propostas:<br>07/11/2013 07:50 |

## Grupos de itens

| 0 | Nenhum registro encontrado. |  |
|---|-----------------------------|--|
|   |                             |  |

## Itens

| Editar                                                                                      | Excluir | Subir Item Descer Item                                                                                                    |            |                   |                            |
|---------------------------------------------------------------------------------------------|---------|----------------------------------------------------------------------------------------------------|------------|-------------------|----------------------------|
| 1<br>1<br>1<br>1<br>1<br>1<br>1<br>1<br>1<br>1<br>1<br>1<br>1<br>1<br>1<br>1<br>1<br>1<br>1 | ITEM    | DESCRIÇÃO DO ITEM                                                                                                    | QUANTIDADE | VALOR<br>ESTIMADO | VALOR<br>TOTAL<br>ESTIMADO |
|                                                                                             | 1       | CANETA ESFEROGRAFICA, ESCRITA COR AZUL, CORPO EM METAL, COR PRETA, PERSONALIZADA COM GRAVAÇÃO A LASER,<br>ESCRITA GROSSA, ESFERA EM TUNGSTÊNIO, APROXIMADAMENTE 140 MM, CARGA EM TUBO PLÁSTICO, UNIDADE 1.0 UN<br>Und. Fornecimento: UNIDADE - 1.0 UN Serviço: Não Item c/ marca: Sim Cod. Catálogo: 19224              | 50,00      | 2,0000            | 100,0000                   |
|                                                                                             | 2       | CANETA ESFEROGRAFICA, ESCRITA COR AZUL, ESCRITA GROSSA, CORPO EM METAL, COR PRETA COM PRATA,<br>PERSONALIZADA COM GRAVAÇÃO A LASER, ESFERA EM TUNGSTÊNIO, APROXIMADAMENTE 140 MM, CARGA EM TUBO<br>PLÁSTICO, UNIDADE 1.0 UN<br>Und. Fornecimento: UNIDADE - 1.0 UN Serviço: Não Item c/ marca: Sim Cod. Catálogo: 19240 | 50,00      | 1,5000            | 75,0000                    |
| Editar                                                                                      | Excluir | Subir Item Descer Item                                                                                                    |            |                   | 3                          |

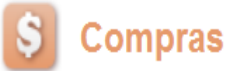

Inicio

Cotações

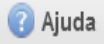

#### Formando grupos de itens: Atribua um nome ou número ao grupo que será formado; Cotações » Gerenciar Cotações » Gerenciar Grupos de Itens 1. Justifique o agrupamento dos itens; Inserir 2. Marque os itens que serão agrupados; 3. \* Campos Obrigatorios Clique em Adicionar para agrupar os itens. Identificador do Grupo:\* 4. canetas Justificativa:\* Entrega conjunta 2

## Itens do grupo

| Nenhum Registro Encontrado | ) |  |  |
|----------------------------|---|--|--|
| Remover                    |   |  |  |

## Itens disponíveis para agrupar

| 2 | ITEM | ITEM                                                                                                    | QUANTIDADE | VALOR<br>E STIMADO | VALOR TOTAL<br>ESTIMADO |
|---|------|----------------------------------------------------------------------------------------------------|------------|--------------------|-------------------------|
|   | 1    | CANETA PARA RETROPROJETOR, APRESENTAÇÃO CORPO EM MATERIAL PLASTICO, PONTA PONTA FINA,<br>UTILIZACAO CARGA NÃO TÓXICA, CARACTERISTICA ADICIONAL GRAVADO NO CORPO A MARCA DO<br>FABRICANTE, COR CORES VARIADAS, EMBALAGEM ACONDICIONADAS EM ESTOJO PLÁSTICO, JOGO 6.0 UN<br>Und. Fornecimento: JOGO - 6.0 UN Serviço: Não Item c/ marca: Sim Cod. Catálogo: 48682                             | 50,00      | 2,0000             | 100,0000                |
| 3 | 2    | CANETA ESFEROGRAFICA, COR COR AZUL, APRESENTAÇÃO CORPO MATERIAL PLÁSTICO TRANSPARENTE,<br>ESCRITA ESCRITA GROSSA, PONTA PONTA DE ACO, ESPECIE, DIMENSAO/TAMANHO COMPRIMENTO<br>APROXIMADO 140MM, CARGA CARGA: TUBO PLÁSTICO 130,5MM, ESFERA TUNGSTÊNIO, CARACTERISTICA<br>ADICIONAL GRAVADO NO<br>Und. Fornecimento: UNIDADE - 1.0 UN Serviço: Não Item c/ marca: Sim Cod. Catálogo: 159590 | 50,00      | 1,5000             | 75,0000                 |

Lotação:

| nserir<br>Campos Obrigatorios<br>Identificador do Grupo:*<br>Justificativa:* |               |      | ciar Grupos de Itens                                                           | Conf<br>1.<br>2.<br>3.                                                                                    | <ul> <li>Confirmando o agrupamento de itens:</li> <li>1. Verifique o agrupamento e feche a mensagem;</li> <li>2. Ainda é possível alterar o identificador do grupo, a justificat<br/>ordem dos itens ou removê-los, se necessário;</li> <li>3. Para concluir, clique para Salvar.</li> </ul> |                                                                                              |            |                   |                            |  |
|------------------------------------------------------------------------------|---------------|------|--------------------------------------------------------------------------------|----------------------------------------------------------------------------------------------------|----------------------------------------------------------------------------------------------------|----------------------------------------------------------------------------------------------|------------|-------------------|----------------------------|--|
| Entre                                                                        | ega conju     | unta | 2                                                                              |                                                                                                    |                                                                                                    |                                                                                              |            |                   |                            |  |
|                                                                              |               |      |                                                                                | Mensagem(ns)                                                                                              |                                                                                                    | 20                                                                                           |            |                   |                            |  |
| n                                                                            | s do g        | jrup | 0                                                                              | item 19240 adicion item 19224 adicion                                                                     | ado ao grupo.<br>ado ao grupo.                                                                                                    |                                                                                              |            |                   |                            |  |
|                                                                              | ORDEM         | ITEM | ITEM                                                                           |                                                                                                    | 9979) 21200280: 1090294                                                                                                    |                                                                                              | QUANTIDADE | VALOR<br>ESTIMADO | VALOR<br>TOTAL<br>ESTIMADO |  |
|                                                                              | 습<br>상        | 1    | CANETA ESFEROGRA<br>PERSONALIZADA CO<br>PLÁSTICO, UNIDADE<br>Und. Fornecimento | AFICA, ESCRITA COR AZUL, ESCF<br>M GRAVAÇÃO A LASER, ESFER,<br>1.0 UN<br>1: UNIDADE - 1.0 UN Serviço: Não | RITA GROSSA, CORPO<br>A EM TUNGSTÊNIO, API<br>Item c/ marca: Sim C4                                                                                                    | EM METAL, COR PRETA COM PRATA,<br>ROXIMADAMENTE 140 MM, CARGA EM TUBO<br>od. Catálogo: 19240 | 300,00     | 0,9000            | 270,0000                   |  |
|                                                                              | <b>∲</b><br>♦ | 2    | CANETA ESFEROGRA<br>LASER, ESCRITA GRO<br>1.0 UN                               | AFICA, ESCRITA COR AZUL, CORI<br>OSSA, ESFERA EM TUNGSTÊNIO,                                              | PO EM METAL, COR PRE<br>APROXIMADAMENTE 1                                                                                                    | TA, PERSONALIZADA COM GRAVAÇÃO A<br>40 MM, CARGA EM TUBO PLÁSTICO, UNIDADE                   | 250.00     | 0,8000            | 200,0000                   |  |

## Itens disponiveis para agrupar

Salvar | Cancelar

| Nenhum registro encontrado. |  |
|-----------------------------|--|
| Adicionar                   |  |
| 3                           |  |

| Tipo de Aquisição:                                                                                                    |                                                                                                    |
|----------------------------------------------------------------------------------------------------|----------------------------------------------------------------------------------------------------|
| MATERIAL DE EXPEDIENTE                                                                                                    | Finalizando o inclução de iterro:                                                                                                 |
| Objeto da Cotação<br>Aquisição de materiais de expediente para a unidade escolar cumprir a execução do programa Alfabetização de Idad      | 1. Observe que os itens ficam organizados em Grupos de<br>Itens e/ou individualmente;                                             |
| 4                                                                                                    | 2. Clique em expandir/retrair para ver/ocultar os itens agrupados , se necessário;                                                |
| Adicionar Item         Adicionar Grupo         Editar Cotação         Publicar Cotação         Relatório Cadastramento CoEP         Voltar | <ol> <li>Clique no marcador para selecionar um grupo e editá-lo,<br/>excluí-lo ou alterar a ordem entre outros grupos;</li> </ol> |
| 1<br>Grupos de itens                                                                                                    | 4. Ainda é possível adicionar novos itens e formar novos grupos, se necessário.                                                   |

# Grupos de itens

Inches 14

| 8    | GRUPO                                                                                                    | IDENTIFICADOR                                                                                                    | JUSTIFICATIVA     | Т         | OTAL ESTIMAD | 0                           |
|------|----------------------------------------------------------------------------------------------------|----------------------------------------------------------------------------------------------------|-------------------|-----------|--------------|-----------------------------|
| 3    | 1 <u>(retrair)</u>                                                                                                    | Canetas                                                                                                    | Mesma finalidade. |           | 220,         | 0000                        |
| ITEM | DESCR                                                                                                    | 2<br>RIÇÃO DO ITEM                                                                                                    |                   | QUANTIDAI | E VALOR      | VALOR<br>TOTAL<br>E STIMADO |
| 1.1  | CANET<br>PROCE<br>Und. Fo                                                                                                    | A HIDROGRAFICA, COR AZUL, PONTA GROSSA, EMBALAGEM CO<br>DÊNCIA E PRAZO DE VALIDADE, CAIXA 12.0 UN<br>rn.: CAIXA - 12.0 UN Serviço: Não Item c/marca: Sim Cod. Cat.: 2 | 40,00             | 3,0000    | 120,0000     |                             |
| 1.2  | CANETA ESFEROGRAFICA, ESCRITA COR AZUL, CORPO EM METAL, COR PRETA, PERSONALIZADA COM GRAVAÇÃO A<br>LASER, ESCRITA GROSSA, ESFERA EM TUNGSTÊNIO, APROXIMADAMENTE 140 MM, CARGA EM TUBO PLÁSTICO, UNIDADE<br>1.0 UN<br>Und. Forn.: UNIDADE - 1.0 UN Serviço: Não Item c/marca: Sim Cod. Cat.: 19224 Obs: embalagem individual com materiais<br>plastico. |                                                                                                    |                   |           | 2,0000       | 100,0000                    |

## Itens

| itar   | Excluir | Subir Item Descer Item                                                                                                    |            |                   |                            |
|--------|---------|----------------------------------------------------------------------------------------------------|------------|-------------------|----------------------------|
| ×8     | ITEM    | DESCRIÇÃO DO ITEM                                                                                                    | QUANTIDADE | VALOR<br>ESTIMADO | VALOR<br>TOTAL<br>ESTIMADO |
|        | 2       | CANETA ESFEROGRAFICA, ESCRITA COR AZUL, CORPO EM MATERIAL PLÁSTICO TRANSPARENTE, ESFERA EM<br>TUNGSTÊNIO, APROXIMADAMENTE 140 MM, CARGA EM TUBO PLÁSTICO 130,5 MM, GRAVADO NO CORPO MARCA DO<br>FABRICANTE, UNIDADE 1.0 UN<br><b>Und. Forn.:</b> UNIDADE - 1.0 UN <b>Serviço:</b> Não <b>Item c/ marca:</b> Sim <b>Cod. Cat.:</b> 186082 <b>Obs:</b> caneta com material enquadrado<br>nas normais de sustentabilidade ambiental no âmbito da união, estados e municípios. | 30,00      | 2,0000            | 60,0000                    |
| Editar | Excluir | Subir Item Descer Item                                                                                                    |            |                   |                            |

Ŧ

.

## Grupos de itens

in Nenhum registro encontrado.

## Gerando o Termo de Participação (edital)

- 1. Clique em Gerar Termo de Participação;
- 2. Observe que o Termo de Participação foi gerado e anexado automaticamente, permitindo o *download* para conferência.

## Itens

Editar Excluir Subir Item Descer Item

| ¥0            | B ITEM DESCRIÇÃO DO ITEM |                                                                                       | QUANTIDADE                                                                                                    | VALOR<br>E STIMADO  | VALOR<br>TOTAL<br>ESTIMADO |            |
|---------------|--------------------------|---------------------------------------------------------------------------------------|----------------------------------------------------------------------------------------------------|---------------------|----------------------------|------------|
|               | 1                        | GÁS, GÁS DE COZINHA, 13 KG, LIQUE<br>13.0 KG<br>Und. Forn.: BOTIJAO - 13.0 KG Serviço | FEITO DE PETROLEO-GLP, COMPOSIÇÃO BÁSICA PROPANO E BUTANO, BOTIJAO<br>p: Não Item c/ marca: Sim Cod. Cat.: 51721 Obs: Somente a recarga. | 100,00              | 50,0000                    | 5.000,0000 |
| Editar        | Excluir                  |                                                                                       | Mensagem(ns)                                                                                                    |                     | 8                          |            |
| Docu<br>Gerar | mentos c<br>Termo De     | o Termo de Participação *<br>Participação                                             | Termo de Participação gerado com sucesso. Clique em "Downloa<br>Io, e "Adicionar Arquivo", se quiser anexar outros documentos.           | id", para consultá- |                            |            |
| +             | Adicionar                | Arquivo                                                                               |                                                                                                    |                     |                            |            |
|               |                          |                                                                                       |                                                                                                    |                     |                            |            |
|               |                          |                                                                                       |                                                                                                    |                     |                            |            |
|               |                          |                                                                                       |                                                                                                    |                     |                            |            |
|               |                          | NOME DO DOCUMENTO                                                                     |                                                                                                    |                     |                            |            |

¥

\*

Cotações

Inicio

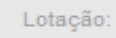

| Promotor da Cot<br>SECRETARIA D | ação Eletrônica<br>E PLANEJAMENTO E | GESTAO                    | 1.<br>2.    | Para publicar a cotação clíque em<br>Confirme se realmente deseja libe | Public<br>rar a pi | ar Cotaçao;<br>ublicação. |         |
|---------------------------------|-------------------------------------|---------------------------|-------------|------------------------------------------------------------------------|--------------------|---------------------------|---------|
| Nº da CoEP                      | Nº Viproc:                          | Nº Termo de Participação: | Moeda:      | Critério de Julgamento:                                                |                    |                           |         |
| 2013/00003                      | 1841680/2010                        | 20130001                  | Real        | Menor lance                                                            |                    |                           |         |
| itatus da Cotaçã                | 0                                   |                           |             |                                                                        |                    |                           |         |
| ipo de Aquisiçã                 |                                     |                           |             |                                                                        |                    |                           |         |
|                                 | XPEDIENTE                           | Liberar                   |             | 8                                                                      | Inicio             | Acolhimento Pro           | postas: |
| bjeto da Cotaça                 | MATERIAL DE EVRED                   |                           | √ocê realme | nte deseja liberar a cotação?                                          | 06/1               | 1/2013 07:45              |         |
|                                 |                                     |                           |             | Sim 11%                                                                | Aber               | tura Propostas:           |         |
|                                 |                                     |                           | 2           |                                                                        | 07/1               | 1/2013 07:50              |         |
|                                 |                                     |                           |             |                                                                        |                    |                           | ~       |

## Grupos de itens

| Ed | itar                                                                                                    | Excluir                     | Subir Grupo Descer Grupo                                                                                                    |                                                                                                    |                   |                            |          |
|----|----------------------------------------------------------------------------------------------------|-----------------------------|----------------------------------------------------------------------------------------------------|----------------------------------------------------------------------------------------------------|-------------------|----------------------------|----------|
| \$ | 8                                                                                                    | GRUPO                       | IDENTIFICADOR                                                                                                    | JUSTIFICATIVA                                                                                                    | тота              | L ESTIMADO                 |          |
|    | 2                                                                                                    | 1 <u>(retrair)</u>          | Canetas                                                                                                    | Entrega conjunta                                                                                                    |                   | 470,0                      | 000      |
|    |                                                                                                    |                             |                                                                                                    |                                                                                                    |                   |                            |          |
|    | ITEN                                                                                                    | I DESCRI                    | ÇÃO DO ITEM                                                                                                    | QUANTIDADE                                                                                                    | VALOR<br>ESTIMADO | VALOR<br>TOTAL<br>ESTIMADO |          |
|    | 1. 1                                                                                                    | CANETA<br>COM GF<br>Und. Fo | A ESFEROGRAFICA, ESCRITA COR AZUL, ESCRITA GROSSA, CORPO<br>RAVAÇÃO A LASER, ESFERA EM TUNGSTÊNIO, APROXIMADAMENTE<br>prnecimento: UNIDADE - 1.0 UN Serviço: Não Item c/ marca: Sim C | EM METAL, COR PRETA COM PRATA, PERSONALIZADA<br>140 MM, CARGA EM TUBO PLÁSTICO, UNIDADE 1.0 UN<br>od. Catálogo: 19240 | 300,00            | 0,9000                     | 270,0000 |
|    | <ul> <li>CANETA ESFEROGRAFICA, ESCRITA COR AZUL, CORPO EM METAL, COR PRETA, PERSONALIZADA COM GRAVAÇÃO A LASER,</li> <li>ESCRITA GROSSA, ESFERA EM TUNGSTÊNIO, APROXIMADAMENTE 140 MM, CARGA EM TUBO PLÁSTICO, UNIDADE 1.0 UN</li> <li>Und. Fornecimento: UNIDADE - 1.0 UN Serviço: Não Item c/ marca: Sim Cod. Catálogo: 19224</li> </ul> |                             |                                                                                                    |                                                                                                    |                   | 0,8000                     | 200,0000 |

|                                         | 3                                                                                                    |                                                                                                    |                                                                                                    |                                                                                                    |                                                                                                    |                                       |                                                    |                                                                 |                                                                  |
|-----------------------------------------|----------------------------------------------------------------------------------------------------|----------------------------------------------------------------------------------------------------|----------------------------------------------------------------------------------------------------|----------------------------------------------------------------------------------------------------|----------------------------------------------------------------------------------------------------|---------------------------------------|----------------------------------------------------|-----------------------------------------------------------------|------------------------------------------------------------------|
| Cotaçõe<br>Gerenci<br>Prom<br>SEC       | s » Gerencia<br>ar Itens da Co<br>otor da Cotag<br>RETARIA DE                                                               | r Itens<br>otação<br>ção Eletrônica<br>PLANEJAMENTO E                                                                                                    | Verifi<br>1.<br>2.<br>3.                                                                                      | cando a publicação da Co<br>Observe a data e hora do<br>Observe a mensagem so<br>Feche a mensagem;<br>Clique em Voltar                                                                                                    | otação:<br>e início de acolhimento das<br>obre a necessidade de publ                                                                                               | propost<br>icação d                   | as da<br>a cota                                    | cotação<br>ação no L                                            | ;<br>.icitaweb;                                                  |
| N° da                                   | CoEP                                                                                                    | N° Viproc:                                                                                                    | N° Ter                                                                                                    |                                                                                                    |                                                                                                    |                                       |                                                    |                                                                 |                                                                  |
| 201                                     | 3/00003                                                                                                    | 1841680/2010                                                                                                    | 20130001                                                                                                    | Real                                                                                                    | Menor lance                                                                                                    |                                       |                                                    |                                                                 |                                                                  |
| Statu                                   | s da Cotação                                                                                                    |                                                                                                    |                                                                                                    |                                                                                                    |                                                                                                    |                                       |                                                    |                                                                 |                                                                  |
| Pub                                     | icada                                                                                                    |                                                                                                    |                                                                                                    |                                                                                                    |                                                                                                    |                                       |                                                    |                                                                 |                                                                  |
| Tipo                                    | de Aquisição:                                                                                                    |                                                                                                    |                                                                                                    |                                                                                                    |                                                                                                    |                                       |                                                    |                                                                 |                                                                  |
| MAT                                     | ERIAL DE EX                                                                                                    | PEDIENTE                                                                                                    |                                                                                                    |                                                                                                    |                                                                                                    | Inicio A                              | colhin                                             | nento Prop                                                      | ostas:                                                           |
| Objet                                   | o da Cotação                                                                                                    |                                                                                                    |                                                                                                    |                                                                                                    |                                                                                                    | 06/11/                                | 20131                                              | 07.45                                                           |                                                                  |
| AGU                                     | ISIÇAO DE M                                                                                                    | ATERIAL DE EXPED                                                                                                    | IENTE                                                                                                    |                                                                                                    |                                                                                                    | Abertu                                | ra Pro                                             | postas:                                                         |                                                                  |
|                                         |                                                                                                    |                                                                                                    |                                                                                                    |                                                                                                    |                                                                                                    | 07/11/                                | 2013 (                                             | 07:50                                                           |                                                                  |
|                                         |                                                                                                    |                                                                                                    |                                                                                                    |                                                                                                    |                                                                                                    |                                       |                                                    |                                                                 |                                                                  |
|                                         |                                                                                                    |                                                                                                    |                                                                                                    | 4                                                                                                    |                                                                                                    |                                       |                                                    |                                                                 |                                                                  |
|                                         | ar Item Adi                                                                                                    |                                                                                                    | ar Cotação Liber                                                                                              | ar Cotação   <u>Voltar</u>                                                                                                    |                                                                                                    | · · · · · · · · · · · · · · · · · · · | /alor to                                           | 3 cotaçã                                                        | ão: R\$ 470,000                                                  |
|                                         | ar Item Adi                                                                                                    |                                                                                                    | ar Cotação Liber<br>Mensage                                                                                   | rar Cotação   <u>Voltar</u><br>em(ns)                                                                                                    |                                                                                                    | [                                     | /alor to                                           | 3 cotaçã                                                        | ão: R\$ 470,000                                                  |
| Adicion                                 | ar Item Adi                                                                                                    | icionar Grupo Edita                                                                                                    | ar Cotação Liber<br>Mensage                                                                                   | ar Cotação   <u>Voltar</u><br>em(ns)<br>Cotação liberada com sucesso. Os<br>partir de 18/12/2014 12:00.                                                                                                    | fornecedores poderão encaminhar (                                                                                                    | propostas a                           | /alor to                                           | 3 cotaçã                                                        | ão: R\$ 470,000                                                  |
| Adicion<br>Grup<br>Editar               | ar Item Adi<br>OS de ite<br>Excluir Sul<br>GRUPO ID                                                                         | icionar Grupo Edita<br>INS<br>bir Grupo Descer (<br>ENTIFICADOR                                                                                          | Ar Cotação Liber<br>Mensage                                                                                   | ar Cotação   Voltar<br>em(ns)<br>Cotação liberada com sucesso. Os<br>partir de 18/12/2014 12:00.<br>Certifique-se de publicar esta cotaç<br>Participação" gerado.                                                                                                    | fornecedores poderão encaminhar (<br>ção no LICITAWEB, anexando o "Ter                                                                                             | propostas a<br>mo de                  | Valor to                                           | 3 cotaçã                                                        | ão: R\$ 470,000                                                  |
| Adicion<br>Grup<br>Editar<br>I B<br>I B | ar Item Adi<br>OS de ite<br>Excluir Sul<br>GRUPO ID<br>1 <u>(retrair)</u> Ca                                                | icionar Grupo Edita<br>INS<br>bir Grupo Descer (<br>ENTIFICADOR<br>anetas                                                                                | Ar Cotação<br>Mensage<br>1<br>Grupo<br>2<br>4                                                                 | em(ns)<br>Cotação liberada com sucesso. Os<br>partir de 18/12/2014 12:00.<br>Certifique-se de publicar esta cotado<br>Participação" gerado.<br>Entrega conju                                                                                                    | fornecedores poderão encaminhar (<br>ção no LICITAWEB, anexando o "Ter                                                                                             | propostas a<br>mo de                  | Valor to                                           | 3 cotaçã<br>L ESTIMADO<br>470,00                                | ão: R\$ 470,000                                                  |
| Adicion<br>Grup<br>ditar<br>S =<br>S    | ar Item Adi<br>OS de ite<br>Excluir Sul<br>GRUPO ID<br>1 <u>(retrair)</u> Ca<br>M DESCRIÇÃO                                 | icionar Grupo Edita<br>INS<br>bir Grupo Descer (<br>ENTIFICADOR<br>anetas                                                                                | ar Cotação<br>Mensage<br>1<br>Grupo<br>2<br>2                                                                 | ar Cotação   Voltar<br>em(ns)<br>Cotação liberada com sucesso. Os<br>partir de 18/12/2014 12:00.<br>Certifique-se de publicar esta cotad<br>Participação" gerado.<br>Entrega conju                                                                                                    | fornecedores poderão encaminhar (<br>ção no LICITAWEB, anexando o "Ter                                                                                             | propostas a<br>mo de<br>QUANT         |                                                    | 3 cotaçã<br>L ESTIMADO<br>470,00<br>VALOR<br>ESTIMADO           | ão: R\$ 470,000<br>000<br>VALOR<br>TOTAL<br>ESTIMADO             |
| Adicion<br>ditar<br>SE<br>TEI           | ar Item Adi<br>DS de ite<br>Excluir Sul<br>GRUPO ID<br>1 (retrair) Ca<br>M DESCRIÇÃO<br>CANETA ES<br>COM GRAV<br>Und. Forne | cionar Grupo Edita<br>IS<br>bir Grupo Descer (<br>ENTIFICADOR<br>anetas<br>D DO ITEM<br>FEROGRAFICA, ESCRI<br>AÇÃO A LASER, ESFE<br>cimento: UNIDADE - 1 | Ar Cotação Liber<br>Mensage<br>Grupo<br>2 A P<br>TA COR AZUL, ESCI<br>RA EM TUNGSTÊNIC<br>1.0 UN Serviço: Não | rar Cotação   Voltar<br>em(ns)<br>Cotação liberada com sucesso. Os<br>partir de 18/12/2014 12:00.<br>Certifique-se de publicar esta cotac<br>Participação" gerado.<br>Entrega conju<br>RITA GROSSA, CORPO EM METAL, CO<br>0, APROXIMADAMENTE 140 MM, CARG<br>I Item c/ marca: Sim Cod. Catálogo: | fornecedores poderão encaminhar (<br>ção no LICITAWEB, anexando o "Ter<br>nta<br>DR PRETA COM PRATA, PERSONALIZADA<br>SA EM TUBO PLÁSTICO, UNIDADE 1.0 UN<br>19240 | propostas a<br>mo de<br>QUANT         | Valor to<br>CAL<br>FAI<br>FAI<br>FAI<br>FAI<br>FAI | 3 cotaçã<br>L ESTIMADO<br>470,00<br>VALOR<br>ESTIMADO<br>0,9000 | ão: R\$ 470,000<br>000<br>VALOR<br>TOTAL<br>ESTIMADO<br>270,0000 |

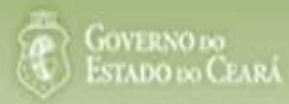

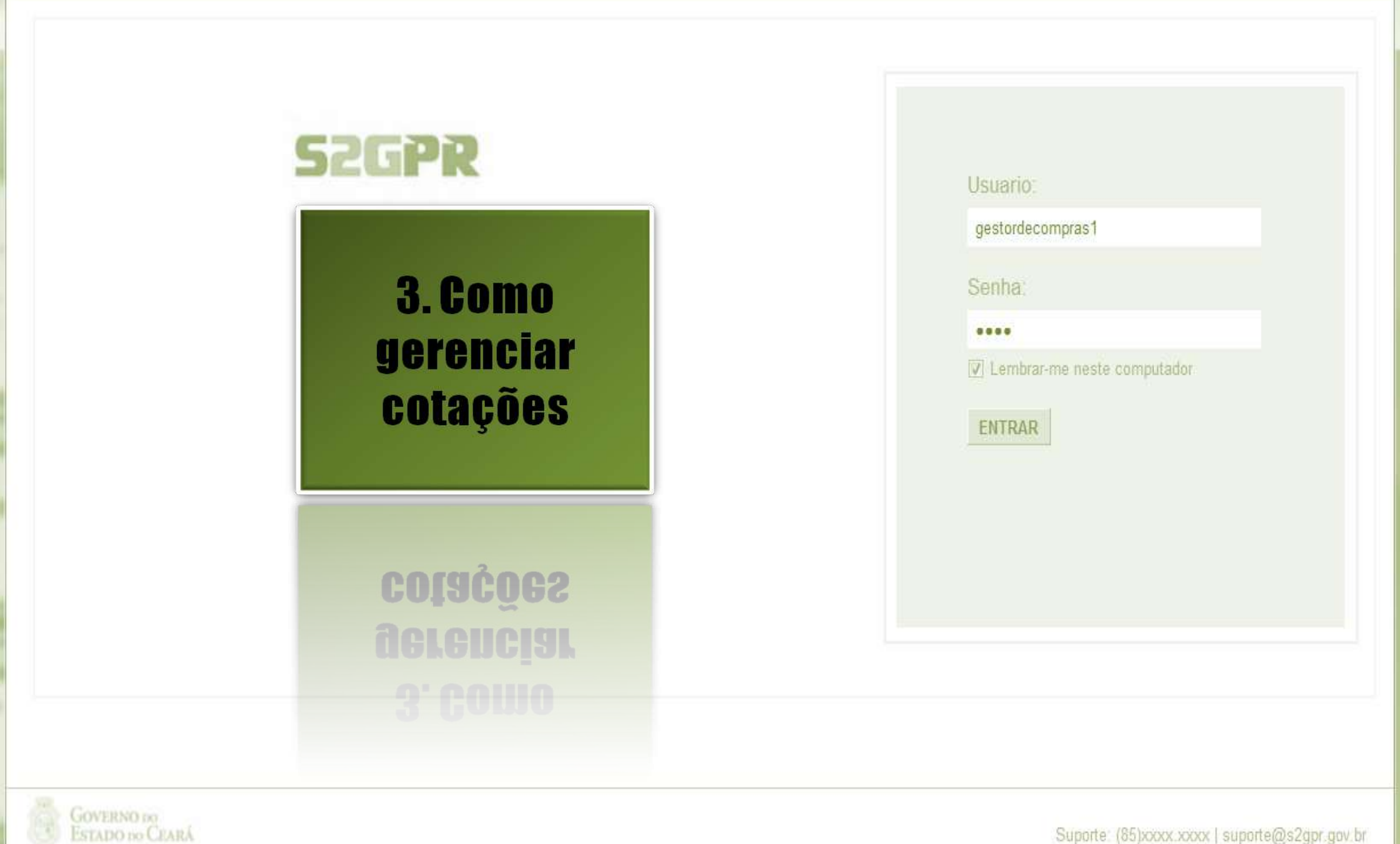

Concluído

| S Cota<br>Inicio Cota<br>Cotações » Ger<br>Pesquisar | tações                        | l <b>etrônic</b>         | a                                                            | Loca<br>contr<br>1.<br>2.<br>3.<br>4. | lizando uma cotação p<br>raproposta, declarar ve<br>Preencha um ou mais<br>Clique em Pesquisar<br>Clique no marcador o<br>Clique em Visualizar | oara gerencia<br>encedor ou c<br>s campos do<br>;<br>da cotação d<br>Propostas. | ar (cancelar iter<br>desclassificar/re<br>o formulário de<br>le seu interesse | n/grupo, negociar<br>eclassificar proposta):<br>pesquisa;<br>;; |
|------------------------------------------------------|-------------------------------|--------------------------|--------------------------------------------------------------|---------------------------------------|----------------------------------------------------------------------------------------------------|---------------------------------------------------------------------------------|-------------------------------------------------------------------------------|-----------------------------------------------------------------|
| Promotor of<br>SECRETA                               | la Cotação Ele<br>RIA DE PLAN | etrônica:<br>IEJAMENTO E | GESTAO                                                       |                                       |                                                                                                    |                                                                                 |                                                                               |                                                                 |
| Nº da CoEP                                           | N° V                          | 'iproc:                  | Nº Termo de Participação:<br>Selecione 💌                     |                                       |                                                                                                    |                                                                                 |                                                                               | 1                                                               |
| Natureza da<br>Selecione<br>Tipo de Ag               | a Aquisição:<br>e<br>uisição: |                          |                                                              |                                       |                                                                                                    |                                                                                 | Início Acolhiment<br>Abertura Propos                                          | to Propostas:                                                   |
| Selecione                                            | 9                             |                          |                                                              |                                       |                                                                                                    | •                                                                               |                                                                               |                                                                 |
| Objeto da co                                         | tação:                        |                          |                                                              |                                       | Critério de<br>O Menor la<br>Maior de                                                                                                    | Julgamento: 9<br>ance<br>esconto                                                | Status:<br>Em negociação                                                      |                                                                 |
| Pesquisar                                            | <u>Limpar</u><br>Visualizar   | Gerenciar I              | tens Publicar Cotação Visualiza                              | r Propos                              | tas                                                                                                    |                                                                                 |                                                                               |                                                                 |
| N° COEP                                              | STATUS                        | N° VIPROC                | OBJETO DA COTAÇÃO                                            | TERI<br>PRO                           | MO PARTICIPAÇÃO -<br>MOTOR                                                                                                    | TIPO DE AQUISI                                                                  | ÇÃO                                                                           | ACOLHIMENTO -<br>ABERTURA                                       |
| 2013/0000                                            | 1 Em<br>negociação            | 6178570/2013             | Cotação apenas para validar a nova<br>versão em Homologação. | 2013<br>TECN<br>CEA                   | 35866 - EMPRESA DE<br>NOLOGIA DA INFORMACAO DO<br>RA                                                                                           | APARELHOS, EC<br>UTENSÍLIOS MÉD<br>LABORATORIAL                                 | QUIPAMENTOS,<br>NCOODONTOLÓGICO,<br>E HOSPITALAR                              | 15/10/2013 10:17 -<br>17/10/2013 12:00                          |
| 2013/0005                                            | Em<br>negociação              | 4339468/2012             | Cotação de teste                                             | 2013<br>PLAI                          | 30041 - SECRETARIA DE<br>NEJAMENTO E GESTAO                                                                                                    | ESTUDOS E PRO                                                                   | JETOS                                                                         | 14/10/2013 14:00 -<br>16/10/2013 12:00                          |
| 3 litar Exclui                                       | Visualizar                    | Gerenciar If             | ens Publicar Cotação Visualiza                               | r Propos                              | tas 4                                                                                                    |                                                                                 | 1 a 2 de 2                                                                    | 38                                                              |

ão:

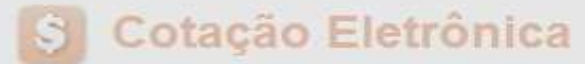

Inicio Cotações

ſ

Cotações » Gerenciar Propostas Gerenciar Propostas

| Prom             | iotor d<br>RETAP | la Cotação Eletrô<br>RIA DE PLANEJA                | nica<br>MENTO E GESTAO                               | C                                 | Cancela     | ando itens ou gi | rupos durante<br>em/Grupo a se | o RECEE           | <b>BIMENTO das</b>      | s propos     | stas, se necessário    |
|------------------|------------------|----------------------------------------------------|------------------------------------------------------|-----------------------------------|-------------|------------------|--------------------------------|-------------------|-------------------------|--------------|------------------------|
| Nº da            | CoEP             | Nº Vipre                                           | oc: Nº Term                                          | o de Partic                       | 1. U<br>2 C | lique sobre o re | lar Itom/Grund                 |                   | auo,                    |              |                        |
| 2013             | 3/0000           | 6 53049                                            | 11/2013 201300                                       | 11                                | 2. 0        |                  | alamanta (nar                  | y,<br>registr     | o no oto do c           | otooão)      | a alique am Salva      |
| Statu            | s da C           | otação                                             |                                                      |                                   | J. J        | usinique o cano  | zelamento (pai                 | aregisti          | 0 na ala ua u           | olaçaoj      | e ciique em Salvai     |
| Rec              | ebend            | o propostas                                        |                                                      |                                   |             |                  |                                |                   |                         |              |                        |
| Tipo             | de Aqu           | uisição:                                           |                                                      |                                   |             |                  |                                |                   |                         |              |                        |
| FER              | RAME             | NTAS                                               |                                                      |                                   |             |                  |                                |                   | Data de a               | colhiment    | o de propostas         |
| Objet            | to da C          | otação                                             |                                                      |                                   |             |                  |                                |                   | Inicio:                 | 10.00        |                        |
| Aqui             | sição            | de ferramenta                                      | Justificativa                                        |                                   |             |                  |                                |                   | × 05/11/20              | 13 12.30     |                        |
|                  |                  |                                                    | Television to the second second second               |                                   |             | 1                |                                |                   | Fim:                    |              |                        |
| Relató           | no Cor<br>os d   | nclusão (Relati<br>l <b>e itens</b>                | Salvar Cancelar                                      |                                   |             |                  |                                |                   |                         | alor total d | a cotação: R\$ 60,0000 |
| 🕜 Ne             | nhum             | registro encontr                                   | ado.                                                 |                                   |             |                  |                                |                   |                         |              |                        |
| Itens<br>Declara | r Venc           | edor Abrir Pro                                     | opostas Cancelar lie                                 | 2                                 |             |                  |                                |                   |                         |              |                        |
| 70               | ITEM             | DESCRIÇÃO DO                                       | ITEM                                                 | STATUS                            | FORNEC      | EDOR             | QUANTIDADE                     | VALOR<br>ESTIMADO | VALOR TOTAL<br>ESTIMADO | MELHOR       | TOTAL MELHOR<br>LANCE  |
|                  | 1                | CHAVE DE FENDA<br>Und. Fornecime<br>Catálogo: 3930 | A, 1/8X3", UNIDADE 1.0 U<br>Into: UNIDADE - 1.0 UN C | N Aberto<br>Cod. para<br>proposta |             |                  | 15,00                          | 4,0000            | 60,0000                 | 0,9000       | 13,5000                |
|                  |                  | edor Abrir Pro                                     | opostas Cancelar Ite                                 | m                                 |             |                  |                                |                   |                         |              | 39                     |

| otações<br>erencial               | Cotações<br>» Gerenciar<br>r Propostas                       | Propostas        |                           | Abrir<br>1.<br>2. | ndo as propostas da Cotação:<br>Clique no marcador do item ou<br>Clique em Abrir Propostas. | u grupo;                                                           |         |
|-----------------------------------|--------------------------------------------------------------|------------------|---------------------------|-------------------|---------------------------------------------------------------------------------------------|--------------------------------------------------------------------|---------|
| Promo                             | otor da Cotaçã                                               | ão Eletrônica    |                           |                   | Gestor de Compras                                                                           |                                                                    |         |
| SECF                              | RETARIA DE P                                                 | PLANEJAMENTO E ( | GESTAO                    |                   | VALDIR AUGUSTO DA SILVA                                                                     |                                                                    |         |
| Nº da C                           | CoEP                                                         | Nº Viproc:       | Nº Termo de Participação: | Moeda:            | Critério de Julgamento:                                                                     |                                                                    |         |
| 2013/                             | /0005                                                        | 4339468/2012     | 20130041                  | Real              | Menor lance                                                                                 |                                                                    |         |
| Status                            | da Cotação                                                   |                  |                           |                   |                                                                                             |                                                                    |         |
| Em n                              | egociação                                                    |                  |                           |                   |                                                                                             |                                                                    |         |
|                                   |                                                              |                  |                           |                   |                                                                                             |                                                                    |         |
| Tipo d                            | e Aquisição:                                                 |                  |                           |                   |                                                                                             |                                                                    |         |
| Tipo d<br>ESTU                    | le Aquisição:<br>JDOS E PROJ                                 | JETOS            |                           |                   |                                                                                             | Início Acolhimento Proj                                            | postas: |
| Tipo d<br>ESTU<br>Objeto          | le Aquisição:<br>JDOS E PROJ<br>o da Cotação                 | IETOS            |                           |                   |                                                                                             | 06/11/2013 07:45                                                   | postas: |
| Tipo d<br>ESTU<br>Objeto<br>Cotaç | le Aquisição:<br>JDOS E PROJ<br>o da Cotação<br>ção de teste | JETOS            |                           |                   |                                                                                             | Início Acolhimento Prop<br>06/11/2013 07:45<br>Abertura Propostas: | postas: |

## Grupos de itens

🕦 Nenhum registro encontrado.

## Itens

Declarar Vencedor Abrir Propostas

| ≫8      | ITEM    | DESCRIÇÃO DO ITEM                                                                                                    | STATUS           | FORNECEDOR                               | QUANTIDADE | VALOR<br>ESTIMADO | VALOR TOTAL<br>ESTIMADO | MELHOR<br>LANCE | TOTAL MELHOR<br>LANCE |    |
|---------|---------|----------------------------------------------------------------------------------------------------|------------------|------------------------------------------|------------|-------------------|-------------------------|-----------------|-----------------------|----|
| 1       | 1       | CANETA ESFEROGRAFICA, COR AZUL,<br>CORPO MATERIAL PLÁSTICO<br>TRANSPARENTE, ESCRITA FINA, AZUL,<br>ESFERA EM TUNGSTÊNIO, Tubo plast<br>Und. Fornecimento: UNIDADE - 1.0 UN<br>Cod. Catálogo: 2909 | Em<br>negociação | Arrematante: MARCELO PEREIRA<br>DE SOUZA | 450,00     | 1,5000            | 675,0000                | 1,5000          | 675,0000              | 40 |
| Declara | ır Venc | edor Abrir Propostas Cancelar Item                                                                                                    |                  |                                          |            |                   |                         |                 |                       |    |

#### Cotações » Gerenciar Propostas » Abrir Propostas por Grupo Abrir Propostas por Grupo

| Número da CoEP: 2010/0104 S      | Decidindo sobre o arrematante da Cotação:                            |              |
|----------------------------------|----------------------------------------------------------------------|--------------|
| Promotor da Cotação Eletrônica   | 1. Visualize as propostas do arrematante e dos demais classificados; | AS 1 - ETICE |
| Critério de Julgamento: Menor la | 2. Escolha entre:                                                    |              |
| Data/Hora início p/ acolhimento  | a. Declarar Vencedor; ou                                             |              |
|                                  | b. Negociar (fazer contraproposta); ou                               |              |
| Grupo: 1 Identificador: Material | c. Desclassificar Proposta.                                          |              |

#### Voltar

Infomações do Fornecedor Melhor Colocado

| FORNECEDOR                                                                        | TOTAL ESTIMADO | TOTAL DO LANCE | STATUS      |
|-----------------------------------------------------------------------------------|----------------|----------------|-------------|
| F8 BRASLIMP TRANSPORTES ESPECIALIZADOS LTDA (12216990000189) (visualizar contato) | 185,0000       | 176,0000       | Arrematante |

| ITEM | DESCRIÇÃO ITEM                                                                                                    | QUANTIDADE | VALOR<br>ESTIMADO | TOTAL<br>ESTIMADO | VALOR<br>PROPOSTO | TOTAL<br>PROPOSTO | MARCA                        |
|------|----------------------------------------------------------------------------------------------------|------------|-------------------|-------------------|-------------------|-------------------|------------------------------|
| 1.1  | GRAMPEADOR, MATERIA PRIMA EM CHAPA DE AÇO, TIPO<br>METÁLICO, GRAMPO, TAMANHO DIMENSÕES MÍNIMAS<br>140 X 37 X 50MM, QUANTIDADE CAPACI<br><b>Und. Fornecimento:</b> CAIXA - 1.0 UN <b>Cod. Catálogo:</b><br>16322 | 20,00      | 3,0000            | 60,0000           | 3,5500            | 71,0000           | tyu<br>Inf.<br>Complementar: |
| 1.2  | GRAMPO PARA GRAMPEADOR, MATERIA PRIMA<br>GALVANIZADO, TAMANHO TAMANHO 26/6,<br>ACABAMENTO , CARACTERISTICA ADICIONAL<br>EMBALAGEM COM ID<br>Und. Fornecimento: CAIXA - 5000.0 UN Cod. Catálogo:<br>3115         | 50,00      | 2,5000            | 125,0000          | 2,1000            | 105,0000          | ryr<br>Inf.<br>Complementar: |

Declarar vencedor Negociar Desclassificar Proposta Informaçi a los Demais Fobedores

| Descla | ssificar proposta                        | Reclassificar propostas                |                             |                |                |               |
|--------|------------------------------------------|----------------------------------------|-----------------------------|----------------|----------------|---------------|
| ≫8     |                                          | FORNECED                               | OR                          | TOTAL ESTIMADO | TOTAL DO LANCE | STATUS        |
|        | F6 LENOVO TECNOL                         | OGIA (BRASIL) LTDA (072759             | 20000161) <u>(expandir)</u> | 185,0000       | 178,0000       | Classificado  |
|        | F1 COMERCIO DE MA<br>(10201546000164) (6 | TERIAIS ESPORTIVOS E EDUC<br>expandir) | ATIVOS CIVIAM LTDA          | 185,0000       | 184,5000       | Classificadp] |

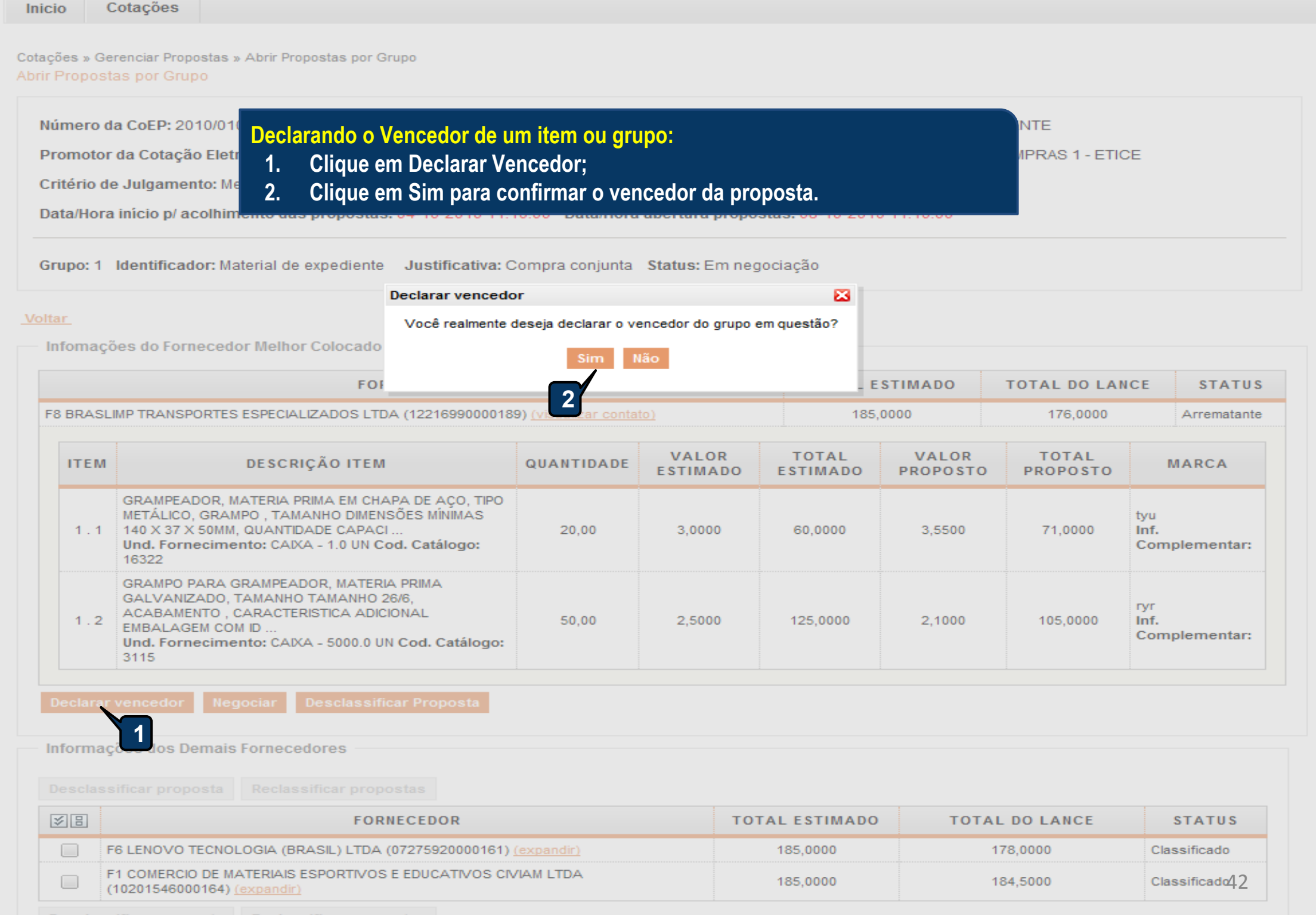

Desclassificar proposta Reclassificar propos

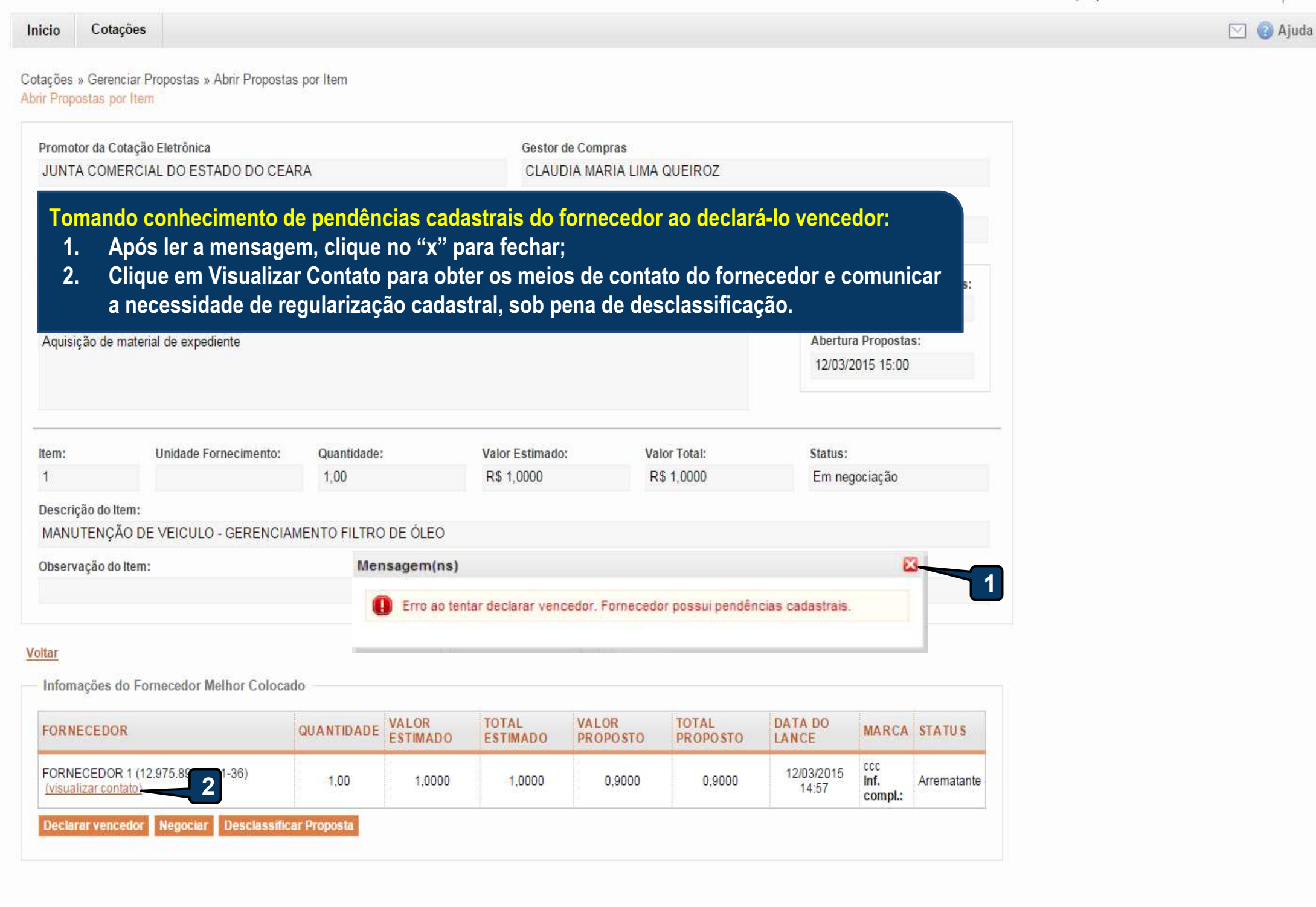

| Promotor da Cot                                                     | tação Eletrônica                                                                       |                                                                                 |                                         | Gestord                | le Compras        |                   |                                           |                                                       |              |
|---------------------------------------------------------------------|----------------------------------------------------------------------------------------|---------------------------------------------------------------------------------|-----------------------------------------|------------------------|-------------------|-------------------|-------------------------------------------|-------------------------------------------------------|--------------|
| FUNDACAO NU                                                         | ICLEO DE TECNOLOGIA                                                                    | INDUSTRIAL                                                                      |                                         | FRANC                  | ISCO LEOPOLDO     | MOREIRA FILH      | 10                                        |                                                       |              |
| Nº da CoEP                                                          | N° Viproc:                                                                             | Nº Termo de Participaçã                                                         | io: Moeda:                              |                        | Critério de Jul   | gamento:          | Status da Cota                            | ção                                                   |              |
| 2014/01368                                                          | 2180254/2014                                                                           | 20140018                                                                        | Real                                    |                        | Menor lance       |                   | Em negociaçã                              | ão                                                    |              |
| Desclassifica<br>1. Clique<br>2. Justific<br>3. Clique              | ando a proposta do<br>em Desclassificar F<br>que o motivo da des<br>em Salvar para cor | <mark>arrematante de um</mark><br>Proposta;<br>sclassificação (para<br>ifirmar. | <mark>item ou gr</mark><br>a registro n | upo:<br>la ata da cota | ção);             |                   | Início A<br>07/04/2<br>Abertur<br>08/04/2 | colhimento<br>2014 16:30<br>ra Proposta<br>2014 16:30 | Propostas:   |
| ltem:                                                               | Unidade Fornecimer                                                                     | nto: Quantidade:                                                                |                                         | Valor Estimado:        | valor             | · Total:          | Status                                    | :                                                     |              |
| 1                                                                   | CAIXA - 1.0 UN                                                                         | 1,00                                                                            |                                         | R\$ 999,0000           | R\$ 9             | 999,0000          | Emn                                       | egociação                                             |              |
| Descrição do Iter                                                   | m:                                                                                     |                                                                                 |                                         |                        |                   |                   |                                           |                                                       |              |
| APARELHO DE<br>SISTEMA DE ÁU<br>Observação do II<br>Similar à marca | TELEVISAO, COL<br>JDIO: ESTÉRIO, B<br>tem:<br>a Sony.                                  | rnecedor com pendênci                                                           | ais cadastrai                           | s2                     |                   |                   | CIADE                                     | SAIDA (RMS                                            | 3); 2 X 15W- |
| iltar<br>Infomações do                                              | Sal                                                                                    | var Cancelar                                                                    |                                         |                        |                   |                   | .41                                       |                                                       |              |
| FORNECEDOR                                                          |                                                                                        | QUANTIDADE                                                                      | VA LOR<br>ESTIMADO                      | TOTAL<br>E STIMADO     | VALOR<br>PROPOSTO | TOTAL<br>PROPOSTO | DATA DO<br>LANCE                          | MARCA                                                 | STATU S      |
| LIVRARIA E PAPEI<br>(00.237.833/0001-                               | LARIA ESSENCIAL LTDA - N<br>-70) <u>(visualizar contato)</u>                           | 1E 1,00                                                                         | 999,0000                                | 999,0000               | 1.399,0000        | 1.399,0000        | 07/04/2014<br>19:11                       | LG<br>Inf.<br>compl.:                                 | Arrematante  |
| Declarar venceo<br>Informações do                                   | dor Negociar Descl<br>os Demais Fornecedore                                            | assificar Proposta                                                              | 1                                       |                        |                   |                   |                                           |                                                       | 44           |
|                                                                     |                                                                                        |                                                                                 |                                         | 111                    |                   |                   |                                           |                                                       |              |

| Aqui                                                              | isição de televisor conform                                                                                                    | e termo 201400                                                                                           | 18.                                                                            |                                                       |                                                                                               |                                                                                                    |                                                                                                    |                                                                                                    | Abertur                                                                                                    | a Proposta                                                                                          | s:                                                                         |
|-------------------------------------------------------------------|----------------------------------------------------------------------------------------------------|----------------------------------------------------------------------------------------------------|--------------------------------------------------------------------------------|-------------------------------------------------------|-----------------------------------------------------------------------------------------------|----------------------------------------------------------------------------------------------------|----------------------------------------------------------------------------------------------------|----------------------------------------------------------------------------------------------------|----------------------------------------------------------------------------------------------------|----------------------------------------------------------------------------------------------------|----------------------------------------------------------------------------|
|                                                                   |                                                                                                    |                                                                                                    |                                                                                |                                                       |                                                                                               |                                                                                                    |                                                                                                    |                                                                                                    | 08/04/2                                                                                                    | 2014 16:30                                                                                          |                                                                            |
| tem:                                                              | : Unidade Fo                                                                                                    | rnecimento:                                                                                              | Quantidade:                                                                    |                                                       | Valor Estim                                                                                   | ado:                                                                                                    | Valor                                                                                                    | Total:                                                                                                    | Status                                                                                                    | :                                                                                                   |                                                                            |
| 1                                                                 | CAIXA - 1.                                                                                                    | 0 UN                                                                                                    | 1,00                                                                           |                                                       | R\$ 999,00                                                                                    | 00                                                                                                    | R\$ 9                                                                                                    | 99,0000                                                                                                    | Emne                                                                                                    | egociação                                                                                           |                                                                            |
| )esc                                                              | rição do Item:                                                                                                    |                                                                                                    |                                                                                |                                                       |                                                                                               |                                                                                                    |                                                                                                    |                                                                                                    |                                                                                                    |                                                                                                    |                                                                            |
| APAF<br>SIST                                                      | RELHO DE TELEVISÃO, CO<br>TEMA DE ÁUDIO: ESTÉRIO                                                                                                    | DLORIDA, LCD 3<br>, BBE,SAP, CAIX/                                                                       | 2", 220 VOLTS,<br>\ 1.0 UN                                                     | BIVOLT, COM                                           | CONTROLE                                                                                      | REMOTO, GA                                                                                                    | ARANTIA M                                                                                                    | ÍNIMA 1 ANO, P                                                                                                    | OTÊNCIA DE S                                                                                                    | SAÍDA (RMS                                                                                          | 6); 2 X 15V                                                                |
| )bse                                                              | ervação do Item:                                                                                                    |                                                                                                    | _                                                                              |                                                       |                                                                                               |                                                                                                    |                                                                                                    |                                                                                                    |                                                                                                    |                                                                                                    |                                                                            |
| Simi                                                              | ilar à marca Sony.                                                                                                    |                                                                                                    |                                                                                | Reclassific                                           | rando uma                                                                                     | nronosta                                                                                                    | desclass                                                                                                    | sificada inde                                                                                                    | vidamente                                                                                                    |                                                                                                    |                                                                            |
| 2                                                                 | nar a marca oony.                                                                                                    |                                                                                                    |                                                                                |                                                       |                                                                                               |                                                                                                    |                                                                                                    |                                                                                                    | viuamente.                                                                                                    |                                                                                                    |                                                                            |
|                                                                   |                                                                                                    |                                                                                                    |                                                                                | 1. Marc                                               | que a prop                                                                                    | osta a ser                                                                                                    | reclassif                                                                                                    | icada;                                                                                                    |                                                                                                    |                                                                                                    |                                                                            |
| tar                                                               |                                                                                                    |                                                                                                    |                                                                                | 2. Cliqu                                              | ue em Recl                                                                                    | lassificar F                                                                                                    | Proposta                                                                                                    | 5.                                                                                                    |                                                                                                    |                                                                                                    |                                                                            |
| lar                                                               |                                                                                                    |                                                                                                    |                                                                                | •                                                     |                                                                                               |                                                                                                    | <b>_</b>                                                                                                    |                                                                                                    |                                                                                                    |                                                                                                    |                                                                            |
|                                                                   |                                                                                                    | albor Colocado                                                                                           |                                                                                |                                                       |                                                                                               |                                                                                                    |                                                                                                    |                                                                                                    |                                                                                                    |                                                                                                    |                                                                            |
| Info                                                              | mações do Fornecedor Mi                                                                                                    | cillor colocado                                                                                          |                                                                                |                                                       |                                                                                               |                                                                                                    |                                                                                                    |                                                                                                    |                                                                                                    |                                                                                                    |                                                                            |
| Info                                                              | mações do Fornecedor M                                                                                                    |                                                                                                    |                                                                                |                                                       |                                                                                               |                                                                                                    |                                                                                                    |                                                                                                    |                                                                                                    |                                                                                                    |                                                                            |
| Info                                                              | Mações do Fornecedor Mo                                                                                                    |                                                                                                    | QUANTIDAD                                                                      | VALOR                                                 | TOTAL                                                                                         | VALO                                                                                                    | R                                                                                                    | TOTAL                                                                                                    | DATA DO                                                                                                    | MARCA                                                                                               | STATUS                                                                     |
| Info<br>FOR                                                       | Mações do Fornecedor M<br>NECEDOR                                                                                                    |                                                                                                    | QUANTIDAD                                                                      | VALOR<br>ESTIMADO                                     | TOTAL<br>E STIMAI                                                                             | VALC<br>DO PROP                                                                                                  | OR<br>POSTO                                                                                                    | TOTAL<br>PROPOSTO                                                                                                    | DATA DO<br>LANCE                                                                                                    | MARCA                                                                                               | STATUS                                                                     |
| FOR<br>MIX E                                                      | NECEDOR<br>DISTRIBUIDORA DE PRODUTO<br>02.618.885/0001-12) <u>(visualiza</u>                                                                                                    | DE LIMPEZA LTDA                                                                                          | QUANTIDAD                                                                      | VALOR<br>E STIMADO<br>999,0000                        | TOTAL<br>E STIMAI<br>999,00                                                                   | DO PROP                                                                                                    | 00<br>00<br>00,0000                                                                                                    | TOTAL<br>PROPOSTO<br>3.000,0000                                                                                            | DATA DO<br>LANCE<br>07/04/2014<br>16:52                                                                                                    | MARCA<br>AOC<br>Inf.<br>compl.:                                                                     | STATU S                                                                    |
| FOR<br>MIX E<br>ME (0                                             | Mações do Fornecedor Ma<br>NECEDOR<br>DISTRIBUIDORA DE PRODUTO<br>02.618.885/0001-12) <u>(visualiza</u>                                                                                                    | DE LIMPEZA LTDA                                                                                          | QUANTIDAD                                                                      | VALOR<br>ESTIMADO<br>999,0000                         | TOTAL<br>E STIMAI                                                                             | DO PROP                                                                                                    | 0 <b>R</b><br>0 <b>STO</b><br>00,0000                                                                                                    | TOTAL<br>PROPOSTO<br>3.000,0000                                                                                            | DATA DO<br>LANCE<br>07/04/2014<br>16:52                                                                                                    | MARCA<br>AOC<br>Inf.<br>compl.:                                                                     | STATU S                                                                    |
| Info<br>FOR<br>MIX [<br>ME (0<br>Dec                              | Mações do Fornecedor Ma<br>NECEDOR<br>DISTRIBUIDORA DE PRODUTO<br>02.618.885/0001-12) <u>(visualiza</u><br>larar vencedor Negocial                                                                                                    | DE LIMPEZA LTDA<br>ar contato)<br>Desclassifica                                                          | QUANTIDADI<br>- 1,00<br>ar Proposta                                            | VALOR<br>ESTIMADO<br>999,0000                         | TOTAL<br>E STIMAI<br>999,00                                                                   | DO PROP                                                                                                    | 0 <b>R</b><br>0 <b>STO</b><br>00,0000                                                                                                    | TOTAL<br>PROPOSTO<br>3.000,0000                                                                                            | DATA DO<br>LANCE<br>07/04/2014<br>16:52                                                                                                    | MARCA<br>AOC<br>Inf.<br>compl.:                                                                     | STATU                                                                      |
| FOR<br>MIX E<br>ME (C<br>Dec                                      | Mações do Fornecedor Ma<br>NECEDOR<br>DISTRIBUIDORA DE PRODUTO<br>02.618.885/0001-12) <u>(visualiza</u><br>larar vencedor Negocial                                                                                                    | DE LIMPEZA LTDA<br>ar contato)<br>Desclassifica                                                          | QUANTIDADI<br>- 1,00<br>ar Proposta                                            | VALOR<br>ESTIMADO<br>999,0000                         | TOTAL<br>E STIMAI                                                                             | DO PROP                                                                                                    | 00<br>00<br>00,0000                                                                                                    | TOTAL<br>PROPOSTO<br>3.000,0000                                                                                            | DATA DO<br>LANCE<br>07/04/2014<br>16:52                                                                                                    | MARCA<br>AOC<br>Inf.<br>compl.:                                                                     | STATU S                                                                    |
| Info<br>FOR<br>MIX E<br>ME (0<br>Dec<br>Info                      | Mações do Fornecedor Ma<br>NECEDOR<br>DISTRIBUIDORA DE PRODUTO<br>02.618.885/0001-12) <u>(visualiza</u><br>larar vencedor Negociai<br>rmações dos Demais Forr                                                                                                    | DE LIMPEZA LTDA<br>ar contato)<br>Desclassifica<br>necedores                                             | QUANTIDADI<br>- 1,00<br>ar Proposta                                            | 999,0000                                              | TOTAL<br>E STIMAI<br>999,00                                                                   | DO PROP                                                                                                    | 005TO                                                                                                    | TOTAL<br>PROPOSTO<br>3.000,0000                                                                                            | DATA DO<br>LANCE<br>07/04/2014<br>16:52                                                                                                    | MARCA<br>AOC<br>Inf.<br>compl.:                                                                     | STATU S                                                                    |
| Info<br>FOR<br>MIX E<br>ME (0<br>Dec                              | Mações do Fornecedor Ma<br>NECEDOR<br>DISTRIBUIDORA DE PRODUTO<br>02.618.885/0001-12) <u>(visualiza</u><br>larar vencedor Negocian<br>rmações dos Demais Forr                                                                                                    | DE LIMPEZA LTDA<br>ar contato)<br>Desclassifica<br>necedores                                             | QUANTIDADI<br>- 1,00<br>ar Proposta                                            | VALOR<br>ESTIMADO<br>999,0000                         | <b>TOTAL</b><br><b>E STIMAI</b><br>999,00                                                     | DO PROP                                                                                                    | 0R<br>00STO<br>00,0000                                                                                                    | TOTAL<br>PROPOSTO<br>3.000,0000                                                                                            | DATA DO<br>LANCE<br>07/04/2014<br>16:52                                                                                                    | MARCA<br>AOC<br>Inf.<br>compl.:                                                                     | STATUS                                                                     |
| Info<br>FOR<br>MIX (<br>Dec<br>Dec                                | Mações do Fornecedor Ma<br>NECEDOR<br>DISTRIBUIDORA DE PRODUTO<br>02.618.885/0001-12) <u>(visualiza</u><br>larar vencedor Negociai<br>rmações dos Demais Forr<br>classificar proposta Red                                                                                                    | DE LIMPEZA LTDA<br>ar contato)<br>Desclassifica<br>necedores                                             | QUANTIDADI<br>- 1,00<br>ar Proposta                                            | VALOR<br>ESTIMADO<br>999,0000                         | TOTAL<br>E STIMAI<br>999,00                                                                   | DO PROP                                                                                                    | 005TO                                                                                                    | TOTAL<br>PROPOSTO<br>3.000,0000                                                                                            | DATA DO<br>LANCE<br>07/04/2014<br>16:52                                                                                                    | MARCA<br>AOC<br>Inf.<br>compl.:                                                                     | STATU S                                                                    |
| Infor<br>FOR<br>MIX C<br>ME (C<br>Dec<br>Infor<br>Des             | Mações do Fornecedor Ma<br>NECEDOR<br>DISTRIBUIDORA DE PRODUTO<br>02.618.885/0001-12) <u>(visualiza</u><br>larar vencedor Negocian<br>rmações dos Demais Forr<br>classificar proposta Red                                                                                                    | DE LIMPEZA LTDA<br>ar contato)<br>Desclassifica<br>necedores                                             | QUANTIDADI<br>- 1,00<br>ar Proposta<br>stas 2<br>VALOR                         | VALOR<br>E ST IM ADO<br>999,0000                      | VALOR                                                                                         | DO VALO<br>PROP                                                                                                  | DR<br>00STO<br>00,0000                                                                                                    | O                                                                                                    | DATA DO<br>LANCE<br>07/04/2014<br>16:52                                                                                                    | MARCA<br>AOC<br>Inf.<br>compl.:                                                                     | STATUS                                                                     |
| Info<br>FOR<br>MIX C<br>ME (C<br>Dec<br>Info<br>Des               | MAÇÕES DO FORNECEDOR<br>NECEDOR<br>DISTRIBUIDORA DE PRODUTO<br>02.618.885/0001-12) <u>(visualiza</u><br>larar vencedor Negocian<br>rmações dos Demais Forr<br>classificar proposta Red<br>FORNECEDOR                                                                                                    | DE LIMPEZA LTDA<br>ar contato)<br>Desclassifica<br>necedores<br>classificar propo                        | QUANTIDADI<br>- 1,00<br>ar Proposta<br>stas 2<br>VALOR<br>ESTIMADO             | VALOR<br>ESTIMADO<br>999,0000                         | VALOR<br>PROPOSTO                                                                             | DOO PROP<br>000 3.0                                                                                              | DATA D<br>LANCE                                                                                                    | O MARCA                                                                                                    | DATA DO<br>LANCE<br>07/04/2014<br>16:52<br>STATUS                                                                                                    | MARCA<br>AOC<br>Inf.<br>compl.:                                                                     | STATU S                                                                    |
| Info<br>FOR<br>MIX C<br>Dec<br>Info<br>Des                        | MAÇÕES DO FORNECEDOR<br>NECEDOR<br>DISTRIBUIDORA DE PRODUTO<br>02.618.885/0001-12) <u>(visualiza</u><br>larar vencedor Negocial<br>rmações dos Demais Forr<br>classificar proposta Red<br>FORNECEDOR                                                                                                    | DE LIMPEZA LTDA<br>ar contato)<br>Desclassifica<br>necedores<br>classificar propo                        | QUANTIDADI<br>- 1,00<br>ar Proposta<br>stas 2<br>VALOR<br>ESTIMADO             | VALOR<br>ESTIMADO<br>999,0000                         | VALOR<br>PROPOSTO                                                                             | DO VALO<br>PROP<br>000 3.0                                                                                       | DATA D                                                                                                    | O MARCA                                                                                                    | DATA DO<br>LANCE<br>07/04/2014<br>16:52<br>STATUS                                                                                                    | MARCA<br>AOC<br>Inf.<br>compl.:                                                                     | STATU S<br>Arremata                                                        |
| Info<br>FOR<br>MIX C<br>ME (C<br>Dec<br>Info<br>Des               | MAÇÕES DO FORNECEDOR<br>NECEDOR<br>DISTRIBUIDORA DE PRODUTO<br>02.618.885/0001-12) <u>(visualiza</u><br>larar vencedor Negocian<br>rmações dos Demais Forr<br>classificar proposta Red<br>FORNECEDOR<br>LIVRARIA E PAPELARIA<br>ESSENCIAL LTDA - ME                                                                              | DE LIMPEZA LTDA<br>ar contato)<br>Desclassifica<br>necedores<br>classificar propo<br>QUANTIDA DE<br>1,00 | QUANTIDADI<br>- 1,00<br>ar Proposta<br>stas 2<br>VALOR<br>ESTIMADO<br>999,0000 | VALOR<br>E ST IM ADO<br>999,0000                      | VALOR<br>PROPOSTO<br>1.399,0000                                                               | VALC           DO         PROP           000         3.0           TOTAL           PROPOSTO           1.399,0000 | 00,0000<br>00,0000<br>DATA D<br>LANCE<br>07/04/2                                                                                                    | TOTAL<br>PROPOSTO       3.000,0000       MARCA       014       LG                                                          | DATA DO<br>LANCE<br>07/04/2014<br>16:52<br>STATUS<br>Desclassifica<br>Fornecedor                                                                       | MARCA<br>AOC<br>Inf.<br>compl.:                                                                     | STATU S<br>Arremata                                                        |
| Info<br>FOR<br>MIX C<br>ME (C<br>Dec<br>Info<br>Des               | MAÇÕES DO FORNECEDOR<br>NECEDOR<br>DISTRIBUIDORA DE PRODUTO<br>02.618.885/0001-12) <u>(visualiza</u><br>larar vencedor Negocial<br>rmações dos Demais Forr<br>classificar proposta Red<br>FORNECEDOR<br>LIVRARIA E PAPELARIA<br>ESSENCIAL LTDA - ME<br>(00.237.833/0001-70)                                                      | DE LIMPEZA LTDA<br>ar contato)<br>Desclassifica<br>necedores<br>classificar propo<br>QUANTIDADE<br>1,00  | QUANTIDADI<br>- 1,00<br>ar Proposta<br>stas 2<br>VALOR<br>ESTIMADO<br>999,0000 | VALOR<br>E STIMADO<br>999,0000                        | VALOR<br>PROPOSTO<br>1.399,0000                                                               | TOTAL<br>PROPOSTO           1.399,0000                                                                           | DATA D<br>LANCE<br>07/04/2<br>19:1                                                                                                    | TOTAL<br>PROPOSTO       3.000,0000       0       MARCA       014       Inf. compl                                          | DATA DO<br>LANCE<br>07/04/2014<br>16:52<br>STATUS<br>Desclassifica<br>Fornecedor o<br>cadastrais.)                                                     | MARCA<br>AOC<br>Inf.<br>compl.:                                                                     | STATUS<br>Arremata                                                         |
| Information<br>FOR<br>MIX I<br>MIX I<br>Dec<br>Information<br>Des | Mações do Fornecedor Ma<br>NECEDOR<br>DISTRIBUIDORA DE PRODUTO<br>02.618.885/0001-12) <u>(visualiza</u><br>larar vencedor Negociar<br>rmações dos Demais Forr<br>classificar proposta Red<br>FORNECEDOR<br>LIVRARIA E PAPELARIA<br>ESSENCIAL LTDA - ME<br>(00.237.833/0001-70)                                                   | DE LIMPEZA LTDA<br>ar contato)<br>Desclassifica<br>necedores<br>classificar propo<br>QUANTIDA DE<br>1,00 | QUANTIDADI<br>- 1,00<br>ar Proposta<br>stas 2<br>VALOR<br>ESTIMADO<br>999,0000 | VALOR<br>E STIMADO<br>999,0000                        | VALOR<br>PROPOSTO<br>1.399,0000                                                               | TOTAL<br>PROPOSTO           1.399,0000                                                                           | 00,0000<br>00,0000<br>DATA D<br>LANCE<br>07/04/2<br>19:1                                                                                                    | O     MARCA       014     LG<br>Inf. compl                                                                                 | DATA DO<br>LANCE<br>07/04/2014<br>16:52<br>STATUS<br>Desclassifica<br>Fornecedor o<br>cadastrais.)                                                     | MARCA<br>AOC<br>Inf.<br>compl.:<br>ado (Justifica<br>com pendêno                                    | STATUS<br>Arremata                                                         |
| Information<br>FOR<br>MIX C<br>ME (C<br>Dec<br>Information<br>Des | Mações do Fornecedor Ma<br>NECEDOR<br>DISTRIBUIDORA DE PRODUTO<br>02.618.885/0001-12) (visualiza<br>larar vencedor Negocian<br>rmações dos Demais Forr<br>classificar proposta Red<br>FORNECEDOR<br>LIVRARIA E PAPELARIA<br>ESSENCIAL LTDA - ME<br>(00.237.833/0001-70)                                                          | DE LIMPEZA LTDA<br>ar contato)<br>Desclassifica<br>necedores<br>classificar propo<br>QUANTIDA DE<br>1,00 | QUANTIDADI<br>- 1,00<br>ar Proposta<br>stas 2<br>VALOR<br>ESTIMADO<br>999,0000 | VALOR<br>E ST IM ADO<br>999,0000                      | VALOR<br>PROPOSTO<br>1.399,0000                                                               | DO PROP<br>DO 3.0<br>TOTAL<br>PROPOSTO<br>1.399,0000                                                             | 00,0000<br>00,0000<br>DATA D<br>LANCE<br>07/04/2<br>19:1                                                                                                    | O     MARCA       014     LG<br>Inf. compl                                                                                 | DATA DO<br>LANCE<br>07/04/2014<br>16:52<br>STATUS<br>Desclassifica<br>Desclassifica<br>Desclassifica                                                   | MARCA<br>AOC<br>Inf.<br>compl.:<br>ado (Justifica<br>com pendêno<br>ado (Justifica<br>ado, catálogo | STATU S<br>Arremata<br>ativa:<br>ciais<br>ativa:<br>o enviado p            |
| Infor<br>FOR<br>MIX C<br>Dec<br>Infor<br>Des                      | Mações do Fornecedor Ma<br>NECEDOR<br>DISTRIBUIDORA DE PRODUTO<br>02.618.885/0001-12) <u>(visualiza</u><br>larar vencedor Negociar<br>rmações dos Demais Forr<br>classificar proposta Red<br>FORNECEDOR<br>LIVRARIA E PAPELARIA<br>ESSENCIAL LTDA - ME<br>(00.237.833/0001-70)<br>WEDER MILES BENTO MAIA<br>(17.765.071/0001-88) | DE LIMPEZA LTDA<br>ar contato)<br>Desclassifica<br>necedores<br>Classificar propo<br>QUANTIDADE<br>1,00  | QUANTIDADI<br>- 1,00<br>ar Proposta<br>stas 2<br>VALOR<br>ESTIMADO<br>999,0000 | VALOR<br>E STIMADO<br>999,0000<br>STIMADO<br>999,0000 | TOTAL<br>E STIMAI           999,00           999,00           1.399,0000           1.498,0000 | TOTAL<br>PROPOSTO           1.399,0000           1.498,0000                                                      | 00,0000<br>00,0000<br>00,000000 | TOTAL<br>PROPOSTO         3.000,0000         MARCA         014         LG<br>Inf. compl         014         Ed<br>Diversas | DATA DO<br>LANCE<br>07/04/2014<br>16:52<br>STATUS<br>Desclassifica<br>Fornecedor of<br>cadastrais.)<br>Desclassifica<br>fornecedor n<br>availar cuella | MARCA<br>AOC<br>Inf.<br>compl.:<br>ado (Justifica<br>com pendêno<br>ado, catálogo<br>ão foi sufuc   | STATU:<br>Arremati<br>ativa:<br>ciais<br>ativa:<br>o enviado p<br>uente p/ |

Promotor da Cotação Eletrônica

Inicio Cotações

Cotações » Gerenciar Propostas » Abrir Propostas por Item Abrir Propostas por Item

SECRETARIA DE PLANEJAMENTO E GESTÃO

## Contatando o arrematante para negociar (recomendado):

- 1. Clique em Visualizar Contato;
- 2. Obtida a informação, realize o contato e clique em Fechar.

| Nº da CoEP        | Nº Viproc:          | Nº Termo de l | Participação:      | Moeda:              | Critério              | de Julgamento:    |          |                    |         |
|-------------------|---------------------|---------------|--------------------|---------------------|-----------------------|-------------------|----------|--------------------|---------|
| 2013/0005         | 4339468/2012        | 20130041      |                    | Real                | Menor                 | lance             |          |                    |         |
| Status da Cotaçã  | 0                   |               | Contatos do        | arrematante         |                       | ×                 |          |                    |         |
| Em negociação     |                     |               | Contatos do        | fornecedor          |                       |                   |          |                    |         |
| lipo de Aquisiçã  | 0:                  |               | TIPO DE<br>CONTATO | CONTATO             | COMPLEMENT            | то                |          |                    |         |
| COMBUSTÍVEIS      | E LUBRIFICANTES AUT | OMOTIVOS      | Email              | valdirweb@gmail.com |                       |                   | Início A | colhimento Pro     | postas: |
| Objeto da Cotaçã  | 0                   |               | Telefone           | 2122778850          |                       |                   | 06/11/   | 2013 07:45         |         |
| Cotação de test   | Ð                   |               | FIXO               |                     | -<br>-<br>-<br>-<br>- |                   | Abertu   | ra Propostas:      |         |
|                   |                     |               |                    | 2                   |                       |                   | 07/11/   | 2013 07:50         |         |
|                   |                     |               | Fechar             |                     |                       | _                 |          |                    |         |
| tem:              | Unidade Fornecimer  | nto: Quan     | tidade:            | Valor Estima        | ado:                  | Valor Total:      | S        | tatus:             |         |
| 1                 | UNIDADE - 1.0 UN    | 450,          | 00                 | R\$ 1,5000          |                       | R\$ 675,0000      | E        | Em negociação      |         |
| Descrição do Iter | n:                  |               |                    |                     |                       |                   |          |                    |         |
|                   | OGRAFICA, COR AZUL, |               | ERIAL PLÁSTI       | CO TRANSPARENTE,    | ESCRITA FINA          | , AZUL, ESFERA EM |          | IO, Tubo plastico, |         |

#### Voltar

- Infomações do Fornecedor Melhor Colocado

| FORNECEDOR                                 | QUANTIDADE | VALOR<br>ESTIMADO | TOTAL<br>E STIMADO | VALOR<br>PROPOSTO | TOTAL<br>PROPOSTO | DATA DO<br>LANCE    | MARCA                         | STATUS      |
|--------------------------------------------|------------|-------------------|--------------------|-------------------|-------------------|---------------------|-------------------------------|-------------|
| JOSE DE SOUZA (946<br>(visualizar contato) | 450,00     | 1,5000            | 675,0000           | 1,5000            | 675,0000          | 14/10/2013<br>14:44 | Tabu<br>Inf.<br>Complementar: | Arrematante |

Cotações » Gerenciar Propostas » Abrir Propostas por Grupo

| Número<br>Promot<br>Critério<br>Data/Ho<br>gociar I | o da CoEP: 27<br>Negociando com o arrematante de<br>or da Cotaçi<br>de Julgame<br>ora inicio p/ a<br>Proposta                       | um item ou<br>zer uma con<br>de valor aba<br>osta (para r<br>mar. | i <mark>grupo, se n</mark><br>itraproposta<br>aixo do arrer<br>egistro na a | <mark>ecessário:</mark><br>);<br>natado;<br>ta da cotação) | •      | PEDIENTE<br>E COMPRAS 1 - E | TICE                   |
|-----------------------------------------------------|----------------------------------------------------------------------------------------------------|-------------------------------------------------------------------|-----------------------------------------------------------------------------|------------------------------------------------------------|--------|-----------------------------|------------------------|
| TEM                                                 | DESCRIÇÃO                                                                                                    |                                                                   |                                                                             | QUAN                                                       | TIDADE | VALOR CONTRA<br>PROPOSTA    | A- TOTAL               |
| 1                                                   | GRAMPEADOR, MATERIA PRIMA EM CHAPA DE AÇO, TIPO METÁ<br>MÍNIMAS 140 X 37 X 50MM, QUANTIDADE CAPACI                                  | LICO, GRAMPO ,                                                    | TAMANHO DIMEN                                                               | ISÕES 20                                                   | ,00    | 3,5000                      | 70,0000                |
| 2                                                   | 2 GRAMPO PARA GRAMPEADOR, MATERIA PRIMA GALVANIZADO, TAMANHO TAMANHO 26/6,<br>ACABAMENTO, CARACTERISTICA ADICIONAL EMBALAGEM COM ID |                                                                   |                                                                             |                                                            |        | 2,0000                      | 100,0000               |
| alvar                                               | Cancelar                                                                                                    |                                                                   |                                                                             |                                                            |        |                             |                        |
| Salvar                                              | Cancelar<br>GRAMPO PARA GRAMPEADOR, MATERIA PRIMA<br>GALVANIZADO, TAMANHO, TAMANHO, 26/6                                            |                                                                   |                                                                             |                                                            |        |                             |                        |
| 1.                                                  | 2 ACABAMENTO , CARACTERISTICA ADICIONAL<br>EMBALAGEM COM ID<br>Und. Fornecimento: CAIXA - 5000.0 UN Cod. Catálogo:<br>3115          | 50,00                                                             | 2,5000                                                                      | 125,0000                                                   | 2,10   | 00 105,0000                 | Inf.<br>Complementar:  |
|                                                     | ar vencedor Negociar Desclassificar Proposta                                                                                        |                                                                   |                                                                             |                                                            |        |                             |                        |
| nform                                               | ações dos Demais For 1edores                                                                                                    |                                                                   |                                                                             |                                                            |        |                             |                        |
|                                                     |                                                                                                    |                                                                   |                                                                             |                                                            |        |                             |                        |
|                                                     |                                                                                                    |                                                                   |                                                                             |                                                            |        |                             |                        |
| escla<br>≶⊟                                         | ssificar proposta Reclassificar propostas                                                                                           |                                                                   | т                                                                           | OTAL ESTIMADO                                              | )      | TOTAL DO LANCE              | STATUS                 |
| )escla<br>SB                                        | ssificar proposta Reclassificar propostas<br>FORNECEDOR<br>F6 LENOVO TECNOLOGIA (BRASIL) LTDA (07275920000161) (                    | expandir)                                                         | Т                                                                           | OTAL ESTIMADO<br>185,0000                                  |        | 178,0000                    | STATUS<br>Classificado |

| S Compras                                                                                                    | Lot                 |
|----------------------------------------------------------------------------------------------------|---------------------|
| Inicio Cotações                                                                                                   |                     |
| Cotações » Gerenciar Propostas » Abrir Propostas por Item<br>Abrir Propostas por Item                             |                     |
| Número da CoEP: 20 Aguardando resposta do fornecedor a s<br>Promotor da Cotaçã 1 Observe a proposta original do a | sua contraproposta: |

Observe a proposta original do arrematante; 1. 2. Observe a sua contraproposta; Critério de Julgame

- ETICE

Observe o status de Aguardando Resposta do Fornecedor. 3. Data/Hora início p/ a

Item: 2 Descrição do Item: CARTUCHO DE TINTA, COR COR PRETA, UTILIZACAO IMPRESSORA HP, SÉRIES 3300, 3400 E 3600, REFERENCIA COMPATÍVEL CARTUCHO REFERÊNCIA C8727A, ESPECIFICACAO ORIGINAL DE FABRICA, NÃO RECONDICIONADO, NÃO REMANUFATURADO, CAIXA 1.0 UN

Unidade Fornecimento: CAIXA - 1.0 UN Quantidade: 10,00 Valor Estimado: R\$ 45,0000 Valor Total: R\$ 450,0000 Status: Em negociação

#### Voltar

Infomações do Fornecedor Melhor Colocado

| FOR                                                                 | NECEDOR                               |                   | QUANTIDADE     | VALOR<br>ESTIMADO                                  | TOTAL<br>ESTIMADO | VALOR<br>PROPOSTO | TOTAL<br>PROPOST | D MARCA                     | STATUS      |  |  |  |
|---------------------------------------------------------------------|---------------------------------------|-------------------|----------------|----------------------------------------------------|-------------------|-------------------|------------------|-----------------------------|-------------|--|--|--|
| F1 COMERCIO DE MATE<br>EDUCATIVOS CIVIAM LT<br>(visualizar contato) | RIAIS ESPORTIVOS<br>DA (102015460001) | 8 E<br>64)        | 10,00          | 45,0000                                            | 450,0000          | 44,0000           | 440,0000         | wp<br>Inf.<br>Complementar: | Arrematante |  |  |  |
| Declarar vencedor Negociar Desclassificar Proposta                  |                                       |                   |                |                                                    |                   |                   |                  |                             |             |  |  |  |
| DATA                                                                | QUANTIDADE                            | VALOR<br>UNITÁRIO | VALOR<br>TOTAL | MENSAGEM STATUS                                    |                   |                   |                  |                             |             |  |  |  |
| 10-10-2010 11:09:04                                                 | 10,00                                 | 43,0000           | 430,0000       | Valor máximo possível Aguardando resposta do forne |                   |                   |                  |                             |             |  |  |  |
| Informações dos Demais Fornecedores 2                               |                                       |                   |                |                                                    |                   |                   |                  |                             |             |  |  |  |

| Número da Co<br>Tom                                                                                 | ando conhecimento da resposta do fornecedor a sua contraproposta:                                                                                                    |              |  |  |  |  |  |  |
|----------------------------------------------------------------------------------------------------|----------------------------------------------------------------------------------------------------|--------------|--|--|--|--|--|--|
| Critério de Jul<br>Data/Hora iníc<br>3.                                                             | Verifique a resposta do fornecedor a sua contraproposta;<br>Se aceita, o valor proposto já aparece alterado conforme a contraproposta aceita;<br>Decida entre Declarar Vencedor, Negociar ou Desclassificar Proposta. | AS 1 - ETICE |  |  |  |  |  |  |
| Grupo: 1 Identificador: Material de expediente Justificativa: Compra conjunta Status: Em negociação |                                                                                                    |              |  |  |  |  |  |  |

#### Voltar

Infomações do Fornecedor Melhor Colocado

|       | FORNECEDOR                                                                                                    | TOTAL E                     | STIMADO           | TOTAL DO LA       | NCE STATU         |                   |                              |
|-------|----------------------------------------------------------------------------------------------------|-----------------------------|-------------------|-------------------|-------------------|-------------------|------------------------------|
| BRASL | IMP TRANSPORTES ESPECIALIZADOS LTDA (1221699000018                                                                                                    | 9) <u>(visualizar conta</u> | to)               | 185               | 0000              | 170,0000          | Arrematant                   |
| ІТЕМ  | DESCRIÇÃO ITEM                                                                                                    | QUANTIDADE                  | VALOR<br>ESTIMADO | TOTAL<br>ESTIMADO | VALOR<br>PROPOSTO | TOTAL<br>PROPOSTO | MARCA                        |
| 1.1   | GRAMPEADOR, MATERIA PRIMA EM CHAPA DE AÇO, TIPO<br>METÁLICO, GRAMPO, TAMANHO DIMENSÕES MÍNIMAS<br>140 X 37 X 50MM, QUANTIDADE CAPACI<br>Und. Fornecimento: CAIXA - 1.0 UN Cod. Catálogo:<br>16322      | 20,00                       | 3,0000            | 60,0000           | 3,5000            | 70,0000           | tyu<br>Inf.<br>Complementar: |
| 1.2   | GRAMPO PARA GRAMPEADOR, MATERIA PRIMA<br>GALVANIZADO, TAMANHO TAMANHO 26/6,<br>ACABAMENTO, CARACTERISTICA ADICIONAL<br>EMBALAGEM COM ID<br>Und. Fornecimento: CAIXA - 5000.0 UN Cod. Catálogo:<br>3115 | 50,00                       | 2,5000            | 125,0000          | 2,0000            | 100,0000          | ryr<br>Inf.<br>Complementar: |

| Neg           | jocia | ções                                                                |                                                                                                    |             |                      |                   |                |  |  |
|---------------|-------|---------------------------------------------------------------------|----------------------------------------------------------------------------------------------------|-------------|----------------------|-------------------|----------------|--|--|
| DATA MENSAGEM |       |                                                                     | STATUS                                                                                                    | TOTAL<br>PR | DA CONTRA-<br>OPOSTA |                   |                |  |  |
| 10-1          | 0-201 | 0 10:36:36                                                          | Valor máximo possível                                                                                                    | Aceita      | 1                    | 1                 | 70,0000        |  |  |
| I             | тем   |                                                                     | DESCRIÇÃO ITEM                                                                                                    |             | QUANTIDADE           | VALOR<br>UNITÁRIO | VALOR<br>TOTAL |  |  |
|               | 1.1   | GRAMPEADOR, MATERIA<br>37 X 50MM, QUANTIDAD<br>COM IDENTIFICAÇÃO DO | A PRIMA EM CHAPA DE AÇO, TIPO METÁLICO, GRAMPO , TAMANHO DIMENSÕES MÍNIN<br>E CAPACIDADE MÍNIMA GRAMPEAR 12 FOLHAS DE PAPEL 75G/M2, ESPECIFICACAO E<br>9 PRODUTO, MARCA DO FABRICANTE, CAPACIDADE DE CARGA , ESPESSURA | 20,00       | 3,5000               | 70,0000           |                |  |  |
|               | 1.2   | GRAMPO PARA GRAMP<br>CARACTERISTICA ADICIO<br>UN                    | RAMPO PARA GRAMPEADOR, MATERIA PRIMA GALVANIZADO, TAMANHO TAMANHO 26/6, ACABAMENTO ,<br>ARACTERISTICA ADICIONAL EMBALAGEM COM IDENTIFICAÇÃO DO PRODUTO, MARCA DO FABRICANTE, CAIXA 5000.0 50,00 2<br>N                 |             |                      |                   |                |  |  |

| Promotor da Cor<br>EMPRESA DE T                                       | r Item 1<br>Itação Eletrônica<br>TECNOLOGIA DA INFO    | <ul> <li>Retornando a situação de Declarado Vencedor para Em Negociação:</li> <li>1. Localize o item/grupo e acesse a página Abrir Proposta por Item/G</li> <li>2. Clique em Retonar para Negociação;</li> <li>3. Informe o motivo do retorno da proposta para negociação (para re</li> </ul> | Grupo;<br>egistro na ata da cotação).                                                        |
|-----------------------------------------------------------------------|--------------------------------------------------------|----------------------------------------------------------------------------------------------------|----------------------------------------------------------------------------------------------|
| Nº da CoEP<br>2014/00249                                              | N° Viproc:<br>6178421/2013                             | ATENÇÃO! Uma vez que o Status volte para Em Negociação, é possível declarar vencedora a proposta, novamente.                                                                                                    | desclassificar, negociar ou                                                                  |
| Status da Cotaçã                                                      | ão                                                     | Petornar para Negociação                                                                                                    |                                                                                              |
| Tipo de Aquisiçã<br>MÃO-DE-OBRA<br>Objeto da Cotaçã<br>Testes de nova | ão:<br>DE TERCEIRIZAÇÃO<br>ão<br>a versão em Homologaç | Essa ação ficará registrada na Ata da Cotação. Tem certeza que deseja retornar para fase "Em Negociação"?<br>Justificativa: *<br>Fornecedor se recusou a cumprir a obrigação de fornecimento.                                                                                                 | Início Acolhimento Propostas:<br>10/02/2014 10:43<br>Abertura Propostas:<br>10/02/2014 11:30 |
| Item:                                                                 | Unidade Fornecime                                      | Retornar para Negociação <u>Cancelar</u>                                                                                                    | Status:<br>Declarado vencedor                                                                |
| Descrição do Ite                                                      | em:                                                    | 3                                                                                                    |                                                                                              |
| SERVIÇO ESPE<br>CAPITAL<br>Observação do I                            | ECIALIZADO EM PROCE                                    | ESSAMENTO DE DADOS - SERVIÇO DE INSTALAÇÃO, CONFIGURAÇÃO E TRANSFERÊNCIA                                                                                                    | A DE TECNOLOGIA "HANDS-ON"                                                                   |

## <u>Voltar</u>

Infomações do Fornecedor Melhor Colocado

| FORNECEDOR                                                      | QUANTIDADE | VALOR<br>ESTIMADO | TOTAL<br>ESTIMADO | VALOR<br>PROPOSTO | TOTAL<br>PROPOSTO | DATA DO<br>LANCE    | MARCA                          | STATUS   |
|-----------------------------------------------------------------|------------|-------------------|-------------------|-------------------|-------------------|---------------------|--------------------------------|----------|
| EMPRESA EXEMPLO 2 LTDA (65305865000101)<br>(visualizar contato) | 10,00      | 1,0000            | 10,0000           | 0,0500            | 0,5000            | 10/02/2014<br>11:26 | teste<br>Inf.<br>Complementar: | Vencedor |
| Retornar para Negociação                                        |            |                   |                   |                   |                   |                     |                                | 50       |

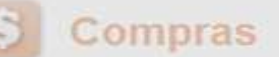

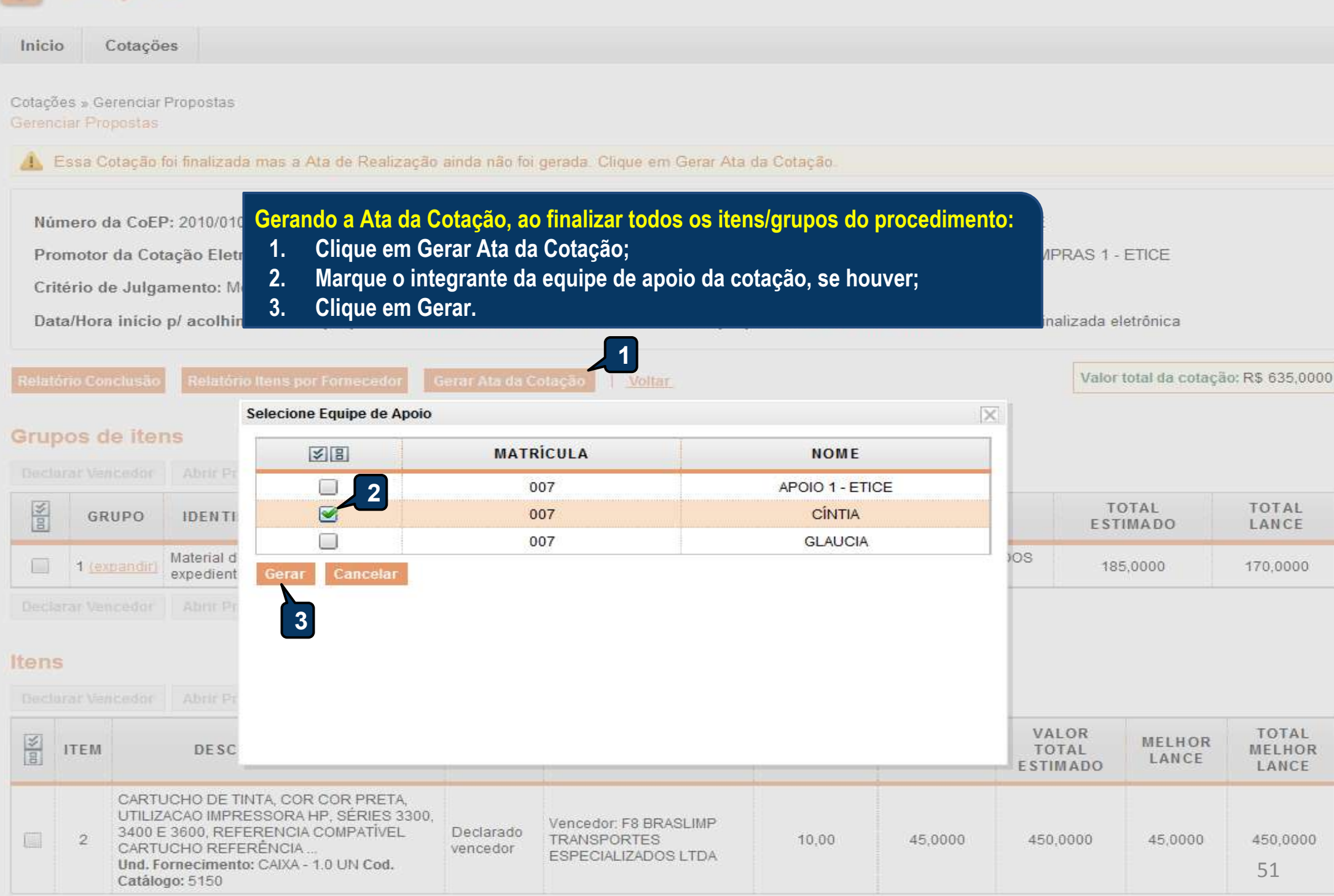

```
Declarar Daugadar Aber Generatur Caucaber Barn
```

| Promotor da Cota<br>JUNTA COMER                      | ição Eletrônica<br>RCIAL DO ESTADO D | O CEARA                               | Gestor de Compras<br>CLAUDIA MARIA LIMA QUEIROZ                 | Z                                                 |
|------------------------------------------------------|--------------------------------------|---------------------------------------|-----------------------------------------------------------------|---------------------------------------------------|
| Nº da CoEP<br>2015/00101                             | N° Viproc:<br>3520512/2014           | Nº Termo de Participação:<br>20150106 | Emitindo os relatórios da cotaç<br>1. Clique no relatório a ser | ção:<br>emitido (todos são recomendados)          |
| Tipo de Aquisição<br>MATERIAL DE<br>Obieto da Cotaçã | DEXPEDIENTE                          |                                       |                                                                 | Início Acolhimento Propostas:<br>12/03/2015 15:55 |
| Aquisição de ma                                      | aterial de expediente                |                                       |                                                                 | Abertura Propostas:<br>12/03/2015 16:15           |
| Relatório Conclusã                                   | io Ordem de Compra                   | n/Serviço Relatório Ata da Co         | tação Relatório Cadastramento CoEP Voltar                       | Valor total da cotação: R\$ 450,0000              |

## Grupos de itens

🗊 Nenhum registro encontrado.

## Itens

Declarar Vencedor Abrir Propostas Cancelar Item

| ¥8 | ITEM | DESCRIÇÃO DO ITEM                                                                                                    | STATUS                | FORNECEDOR             | QUANTIDADE | VALOR<br>ESTIMADO | VALOR TOTAL<br>Estimado | MELHOR<br>LANCE | TOTAL MELHOR<br>LANCE |
|----|------|----------------------------------------------------------------------------------------------------|-----------------------|------------------------|------------|-------------------|-------------------------|-----------------|-----------------------|
|    | 1    | CANETA ESFEROGRAFICA, COR AZUL,<br>PONTA DE AÇO INOX<br>APROXIMADAMENTE 0,7MM, CORPO<br>TRANSPARENTE, ESCRITA FINA,<br>UNIDADE 1.0 UNIDADE<br>Und. Forn.: UNIDADE - 1.0 UN Cod. Cat.:<br>369921 Obs: | Declarado<br>vencedor | Vencedor: FORNECEDOR 1 | 300,00     | 1,5000            | 450,0000                | 1,0000          | 300,0000              |

 $\mathbf{v}$ 

.

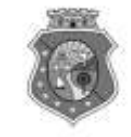

## GOVERNO DO ESTADO DO CEARÁ COTAÇÃO ELETRÔNICA: [2013/00017] – PROCESSO VIPROC Nº: [0020530/1998] ÓRGÃO PROMOTOR: SECRETARIA DE PLANEJAMENTO E GESTAO RELATÓRIO DE CONCLUSÃO DA COTAÇÃO ELETRÔNICA SITUAÇÃO DA COTAÇÃO ELETRÔNICA: Finalizada

Itens avulsos

| Descrição do Item                                                                                                    | Vencedor                        | Quant. | Valor Estim.<br>(RS) | Total Estim.<br>(R\$) | Valor Contr.<br>(RS) | Total Contr.<br>(RS) | Economia<br>(RS)    |
|----------------------------------------------------------------------------------------------------|---------------------------------|--------|----------------------|-----------------------|----------------------|----------------------|---------------------|
| 1 - SERVICO DE SERIGRAFIA - PASTA PARA EVENTO EM NYLON AZUL, COM 2<br>BOLSOS VINIL CRISTAL INTERNOS, MEDIDAS: 30X20 CM, COM ZÍPER E<br>ENCAIXES PARA CELULAR E CANETA, PODENDO VARIAR ATÉ 50 TEMAS<br>(COD. CATÁLOGO: 25992) Marca: bic<br>Situação: DECLARADO VENCEDOR | EMPRESA SADOC DE<br>ARAUJO LTDA | 100,00 | 1,2000               | 120,0000              | 0,7100               | 71,0000              | 49,0000<br>(40,83%) |
| 2 - CANETA HIDROGRAFICA, COR VERMELHA, PONTA GROSSA, EMBALAGEM<br>CONTENDO DADOS DE IDENTIFICAÇÃO, PROCEDÊNCIA E PRAZO DE<br>VALIDADE, CAIXA 12.0 UN (COD. CATÁLOGO: 2798) - CAIXA - 12.0 UN- Marca:<br>slim<br>Situação: DECLARADO VENCEDOR                            | EMPRESA JOSĖ MORAIS<br>LTDA     | 20,00  | 1,1000               | 22,0000               | 0,9900               | 19,8000              | 2,2000<br>(10,00%)  |
| TOTAIS                                                                                                    |                                 |        |                      |                       |                      | 90,8000              | 51,2000<br>(36,06%) |

| RESUMO GERAL                               |  |
|--------------------------------------------|--|
| Total estimado para a cotação: RS 142,0000 |  |
| Total estimado nos itens fracassados:      |  |
| Total estimado nos itens desertos:         |  |
| Total contratado: R\$ 90,8000              |  |
| Economia gerada* : R\$ 51,2000 (36,06%)    |  |

\* Esse valor só leva em consideração grupos e itens que tiveram vencedor declarado.

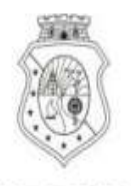

# GOVERNO DO Estado do Ceará

## COTAÇÃO ELETRÔNICA: 2015/00101 - PROCESSO VIPROC Nº 3520512/2014

## ORGÃO PROMOTOR: JUNTA COMERCIAL DO ESTADO DO CEARA - CNPJ: 09.453.523/0001-68

# ORDEM DE COMPRA/SERVIÇO Nº 00037/2015

| FORNECEDOR:       |                 | FORNECEDOR 1                                                                                                    | CNPJ/CPF:           | CPF: 12.975.890/0001-36 |        |
|-------------------|-----------------|----------------------------------------------------------------------------------------------------|---------------------|-------------------------|--------|
| ENDEREÇO:         |                 | RUA TIAGO RIBAS, nº 350 - CENTRO, GRANJA - CE, 62.430-000                                                                                                    |                     | 8836241158              |        |
| COD.<br>CATÁLAGO  | COD.<br>ITEM    | DESCRIÇÃO DO ITEM                                                                                                    | QTD                 | PREÇO<br>UNITÁRIO       | TOTAL  |
| 369921            | 1               | CANETA ESFEROGRAFICA, COR AZUL, PONTA DE AÇO INOX APROXIMADAME<br>0,7MM, CORPO TRANSPARENTE, ESCRITA FINA, UNIDADE 1.0 UNIDADE. MARCA                                     | NTE 300,00          | 1,00                    | 300,00 |
| TOTAL DA          | ORDE            | M DE COMPRA/SERVIÇO:                                                                                                    |                     |                         | 300,00 |
| CLASSIFIC         | AÇÕES           | S FINANCEIROS NECESSARIOS AO PAGAMENTO DESTA ORDEM DE COMPRAZ<br>5 FUNCIONAIS PROGRAMÁTICAS INFORMADAS NO TERMO DE PARTICIPAÇÃO I<br>PARA USO DO ÓRGÃO PROMOTOR DA COTAÇÃ | DESTA COTAÇÃO.      | INAKIOS DAS             |        |
| JUNTA COM         | IERCIA          | L DO ESTADO DO CEARA Data de em                                                                                                    | issão: 17/03/2015   |                         |        |
| CLAUD<br>Gestor d | IA MA<br>e Comp | RIA LIMA QUEIROZ                                                                                                    | (carimbo e assinatu | ra)                     | 54     |

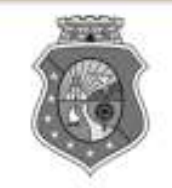

# GOVERNO DO ESTADO DO CEARÁ

# COTAÇÃO ELETRÔNICA: [2013/00017] – PROCESSO VIPROC Nº: [0020530/1998] ÓRGÃO PROMOTOR: SECRETARIA DE PLANEJAMENTO E GESTAO ATA DE REALIZAÇÃO DA COTAÇÃO ELETRÔNICA

O(A) Sr(a). VENICIO PAULO MOURÃO SALDANHA, Gestor(a) de Compras, nos termos do decreto nº 28.086/2006, de 10 de janeiro de 2006, publicado no DOE de 12/01/2006, realizou a Cotação Eletrônica nº 2013/00017, que tem como objeto Treinamento CTAUS.

Após a etapa de lances, foram apresentadas as propostas de preços a seguir:

## 1 - SERVICO DE SERIGRAFIA - PASTA PARA EVENTO EM NYLON AZUL, COM 2 BOLSOS VINIL CRISTAL INTERNOS, MEDIDAS: 30X20 CM, COM ZÍPER E ENCAIXES PARA CELULAR E CANETA, PODENDO VARIAR ATÉ 50 TEMAS

| Fornecedor                   | Lance       | Data do Lance         |  |  |
|------------------------------|-------------|-----------------------|--|--|
| EMPRESA SADOC DE ARAUJO LTDA | R\$ 71.0000 | 08/11/2013 - 10:43:43 |  |  |
| EMPRESA LUANA DE SOUZA LTDA  | R\$ 96.0000 | 08/11/2013 - 10:40:33 |  |  |
| EMPRESA JOSÉ MORAIS LTDA     | R\$ 97.0000 | 08/11/2013 - 10:39:11 |  |  |

2 - CANETA HIDROGRAFICA, COR VERMELHA, PONTA GROSSA, EMBALAGEM CONTENDO DADOS DE IDENTIFICAÇÃO, PROCEDÊNCIA E PRAZO DE VALIDADE, CAIXA 12.0 UN

| Fornecedor                   | Lance       | Data do Lance         |  |  |
|------------------------------|-------------|-----------------------|--|--|
| EMPRESA JOSÉ MORAIS LTDA     | R\$ 19.8000 | 08/11/2013 - 10:37:10 |  |  |
| EMPRESA LUANA DE SOUZA LTDA  | R\$ 21.0000 | 08/11/2013 - 10:32:25 |  |  |
| EMPRESA SADOC DE ARAUJO LTDA | R\$ 24.0000 | 08/11/2013 - 10:43:43 |  |  |

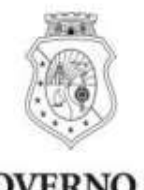

# GOVERNO DO Estado do Ceará

Horário da Impressão: 17/03/2015 23:13

# Relatório de Cadastramento no Sistema de Cotação

| Orgão Contratante: JUNTA<br>CEAR | A COMERCIAL DO ESTADO DO<br>A   | Gestor Compras: CLAUDIA MARIA LIMA QUEIROZ |                |  |  |
|----------------------------------|---------------------------------|--------------------------------------------|----------------|--|--|
| N° Coep: 2015/00101              | Nº Viproc: 35205122014          | Nº Termo Participação: 20150106 M          | oeda: Real     |  |  |
| Natureza Aquisicao: MAT          | TERIAL DE C <mark>ONSUMO</mark> | Início Acolhimento:                        | 12/03/15 15:55 |  |  |
| Tipo Aquisição: MATERIA          | AL DE EXPEDIENTE                | Abertura Propostas:                        | 12/03/15 16:15 |  |  |
| Critério de Julgamento:          | Menor lance                     | Status: Finalizada                         |                |  |  |
| Objeto da Cotação: Aquis         | sição de material de expediente |                                            |                |  |  |

Valor Total da Cotação: 450.0000

| COD.<br>CATÁLAGO | COD.<br>ITEM | DESCRIÇÃO DO ITEM                                                                                                    | QTD    | PREÇO<br>UNITÁRIO | TOTAL                       |
|------------------|--------------|----------------------------------------------------------------------------------------------------|--------|-------------------|-----------------------------|
| 369921           | 1            | CANETA ESFEROGRAFICA, COR AZUL, PONTA DE AÇO INOX APROXIMADAMENTE<br>0,7MM, CORPO TRANSPARENTE, ESCRITA FINA, UNIDADE 1.0 UNIDADE.Obs.: | 300,00 | <mark>1,50</mark> | <b>450,00</b> <sup>56</sup> |